# 第10編 振込

本編では、振込の手順とそれに関連する各機能の操作方法について説明します。

# 1章 振込機能の選択

#### (31) 概要

各機能の選択方法を説明します。この操作は振込全機能で共通です。

### (32) 画面遷移

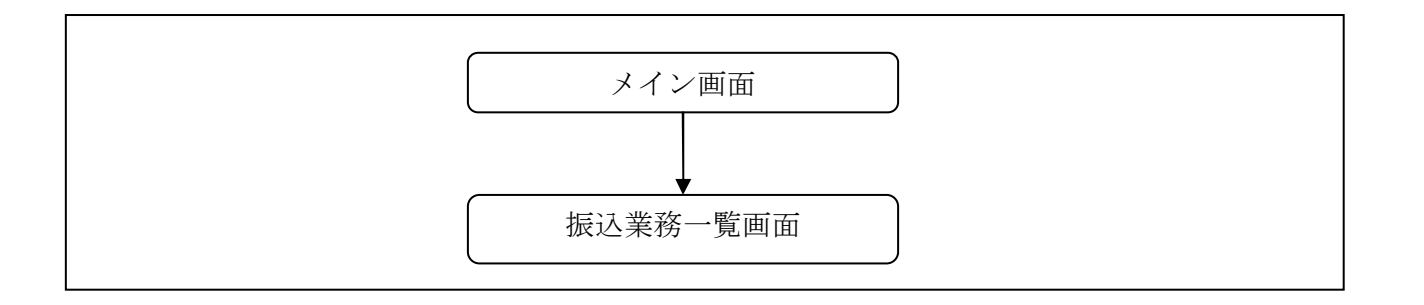

#### (33) 操作説明

| メイン」画面                                                                                                    |                  |       |       |       |                   |               |  |
|----------------------------------------------------------------------------------------------------|------------------|-------|-------|-------|-------------------|---------------|--|
| 残高照会                                                                                                    | <del> </del> "振込 | 📠 定 期 | ע–ם 🚺 | 🗼 諸届け | よう<br>契約者<br>情報変更 | ■ 取引履歴<br>照 会 |  |
| インターネットバンキングをご利用いただきありがとうございます。<br>前回ログインした日時は2012年03月26日 11時04分40秒です。                                                                                            |                  |       |       | - (   |                   |               |  |
| 代表口座のお取引はこちらから                                                                                                    |                  |       |       |       |                   |               |  |
| 統合テスト系共同1302001 普通 1000012                                                                                                    |                  |       |       |       |                   |               |  |
| <ul> <li>■代表口座以外のお取引については、画面一番上のメニューを押してください。</li> <li>■税金・各種料金の払込み(ペイジー)をする場合は、「税金・各種料金の払込み」ボタンを押してください。</li> <li>■保有資産の照会をする場合は、「保有資産照会」ボタンを押してください。</li> </ul> |                  |       |       |       |                   |               |  |
| 税金・各種料金の払込み 保有資産照会                                                                                                    |                  |       |       |       |                   |               |  |

| 手順         | 項目 | 操作内容/項目説明                          |
|------------|----|------------------------------------|
| $\bigcirc$ | 振込 | 「振込」をクリックします。<br>「振込業務一覧」画面へ遷移します。 |

| <ul> <li>         、振込結果照会         インターネットバンキングで行った振込取引の結果を照会します。         <ul> <li></li></ul></li></ul>                                                                             | 振込          | お客様のインターネットバンキング契約ロ座から振込を行います。 |
|----------------------------------------------------------------------------------------------------|-------------|--------------------------------|
| <ul> <li>      振込予約照会     インターネットバンキングで振込予約した明細を照会します。     インターネットバンキングで行った振込予約を取り消します。     インターネットバンキングで行った振込予約を取り消します。     ホーム・ローン・ローン・ローン・ローン・ローン・ローン・ローン・ローン・ローン・ローン</li></ul> | Q 振込結果照会    | インターネットバンキングで行った振込取引の結果を照会します。 |
|                                                                                                    | Q 振込予約照会    | インターネットバンキングで振込予約した明細を照会します。   |
|                                                                                                    | 🚫 振込予約取消    | インターネットバンキングで行った振込予約を取り消します。   |
| 22 通知2元メンティンス 振込元目報のリメンテリンス(近川)18上・同時がどけいます。                                                                                                    | 👰 振込先メンテナンス | 振込先情報のメンテナンス(追加・修正・削除)を行います。   |

🔷 諸届け

振込予約取消

▲
つ 契約者

三
取引履歴
照会

振込先メンテナンス

| 手順 | 項目             | 操作内容/項目説明   |                        |  |
|----|----------------|-------------|------------------------|--|
|    |                | 実行する機能を次から  | 選択します。                 |  |
|    |                | [[]]]       | IBサービス契約口座から振込(即時または予  |  |
|    |                | 版达          | 約)を行います。               |  |
|    |                | 振込結果照会      | IBサービスで行った振込取引の結果を照会し  |  |
|    | <b>指</b> 试業務一覧 |             | ます。                    |  |
|    | 派心未伤 見         | 振込予約照会      | IBサービスで行った振込予約の明細を照会し  |  |
|    |                |             | ます。                    |  |
|    | 振込予            | 振込予約取消      | IBサービスで行った振込予約を取消します。  |  |
|    |                | 振み生メンテナンフ   | 振込先情報のメンテナンス(追加、修正、削除) |  |
|    |                | 1仮心元/////// | を行います。                 |  |

【留意事項】

「振込業務一覧」画面

後 残 高 照 会

振込業務一覧

1 定期

振込結果照会

🚍 🛶 振 込

振込

ע-ם 🚺

振込予約照会

勘定系および利用金庫の取り扱い機能の違いにより、表示されるメニューが異なります。

# 2章 振込

IBサービスから振込を行う手順について説明します。

## 2.1 振込先口座指定方式を選択する

### (1) 概要

振込先口座の指定方法は、次から選択します。

【振込先口座指定方式】

| 画面遷移<br>(見出し番号)        | 指定方式              |                                               |
|------------------------|-------------------|-----------------------------------------------|
| 2.2.1<br>または、<br>2.2.2 | 登録済口座             | IBサービスや窓口届出で、既に登録されている振込<br>先口座を指定する場合に選択します。 |
| 2. 3                   | 未登録口座<br>(当金庫宛)   | 新たな振込先口座が、当金庫宛の場合に選択します。                      |
| 2.4                    | 未登録口座<br>(他金融機関宛) | 新たな振込先口座が、他金融機関宛の場合に選択しま<br>す。                |

#### (2) 画面遷移

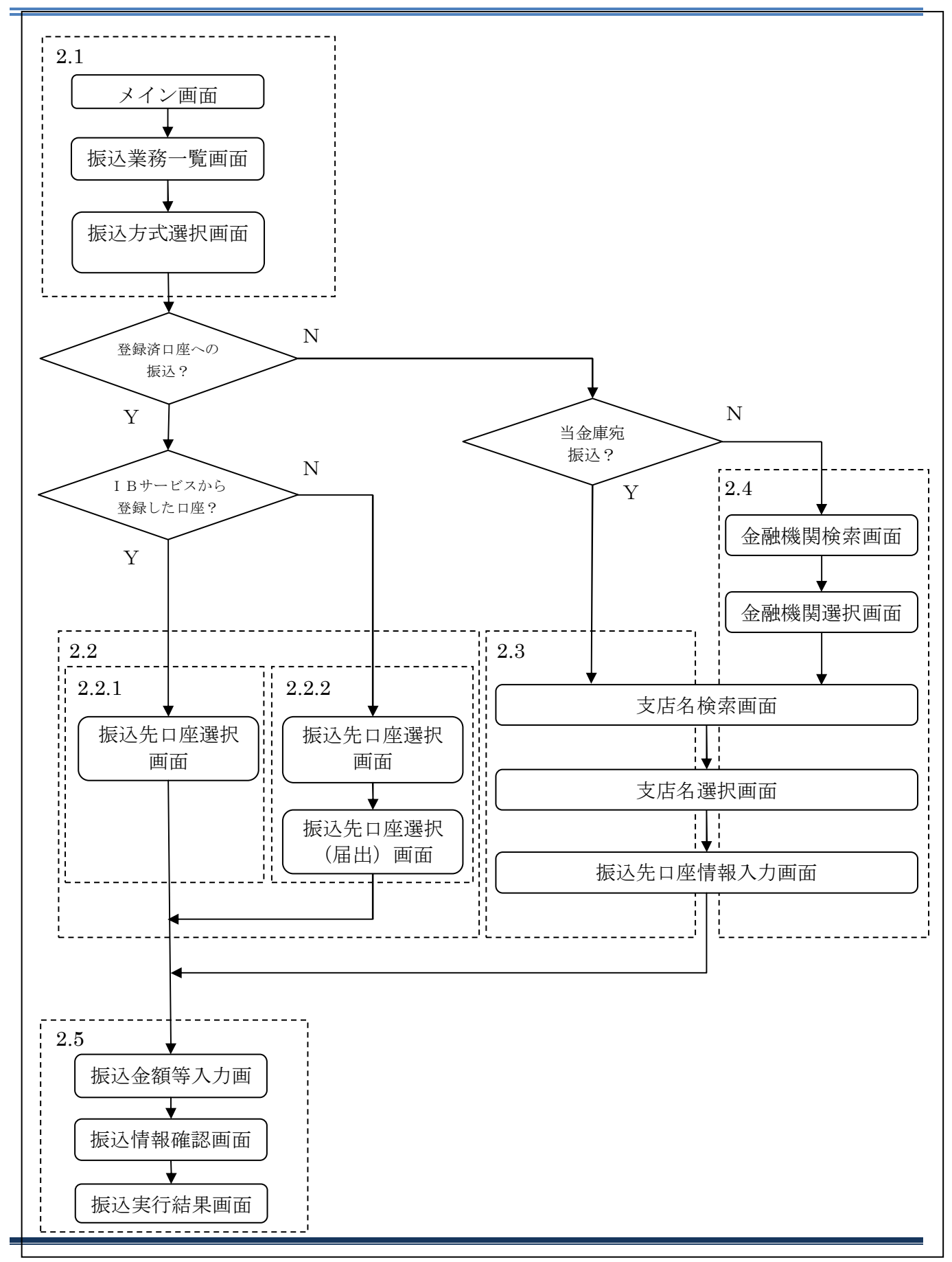

### (3) 操作説明

画面遷移 2.1

「メイン」画面

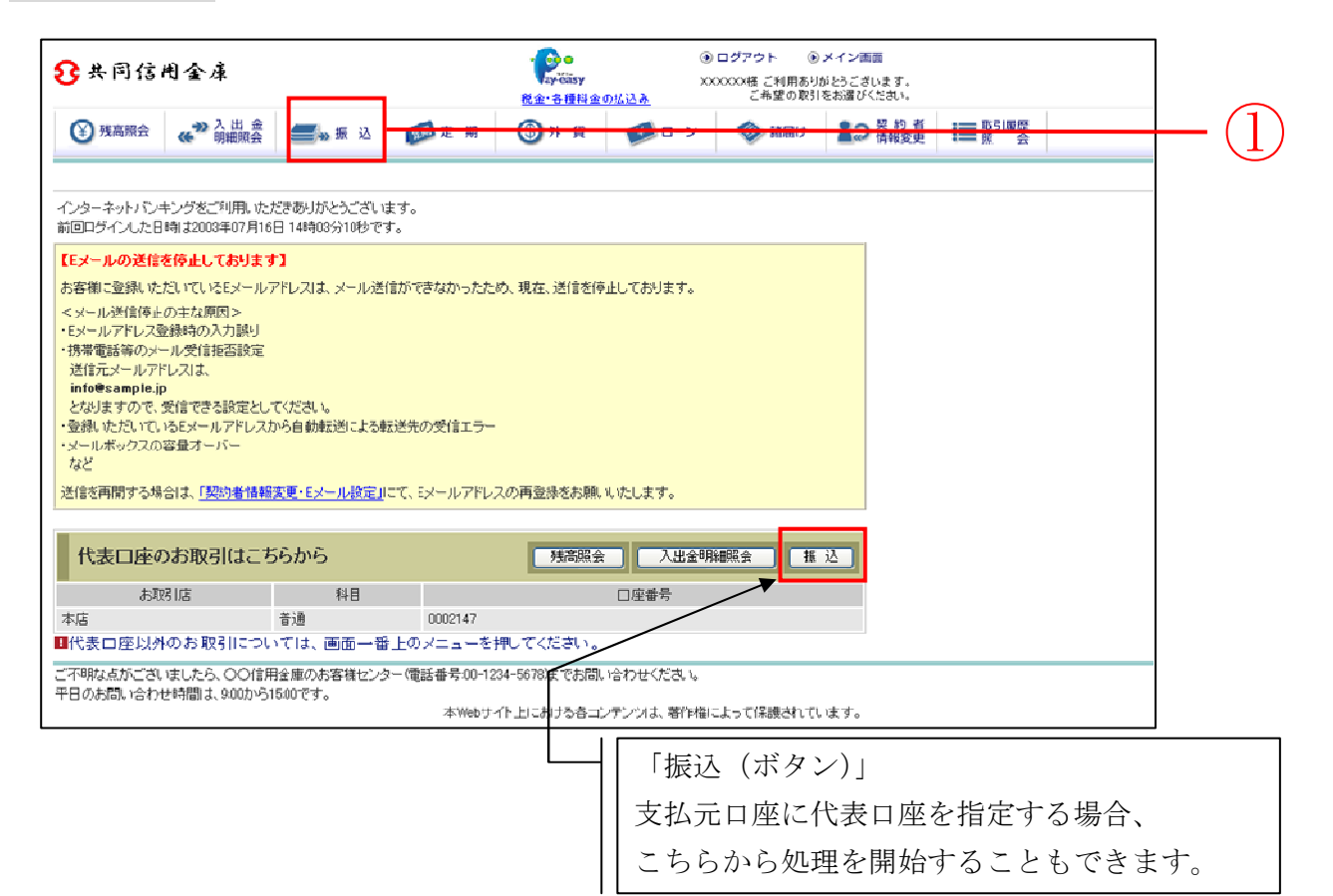

| 手順 | 項目       | 操作内容/項目説明                                                                                                    |
|----|----------|----------------------------------------------------------------------------------------------------|
| 1  | 振込(メニュー) | 「振込(メニュー)」をクリックします。<br>「振込業務一覧」画面へ遷移します。                                                                                                    |
| _  | 振込 (ボタン) | <ul> <li>「振込(ボタン)」をクリックします。</li> <li>「振込方式選択」画面に遷移します。</li> <li>【留意点】</li> <li>・支払元口座に代表口座が指定されます。</li> <li>・「振込業務一覧」画面、「振込方式選択」画面の「支払元口座の選択」項目は表示されません。</li> </ul> |

# 「振込業務一覧」画面

| ● 残高照会 《 → 入出金 明細照会 | ● 振込 応知 定期 シーン ◇ 諸届け よう 契約者 講覧 取引履歴 会 |      |
|---------------------|---------------------------------------|------|
|                     | 振 込 振込結果照会 振込予約照会 振込予約取消 振込先メンテナンス    |      |
| 振込業務一覧              |                                       | -(1) |
|                     |                                       |      |
| <b>④</b> 振込         | お客様のインターネットバンキング契約口座から振込を行います。        |      |
| Q 振込結果照会            | インターネットバンキングで行った振込取引の結果を照会します。        |      |
| Q 振込予約照会            | インターネットバンキングで振込予約した明細を照会します。          |      |
| <b>多 振込予約取消</b>     | インターネットバンキングで行った振込予約を取り消します。          |      |
| 🚯 振込先メンテナンス         | 振込先情報のメンテナンス(追加・修正・削除)を行います。          |      |
|                     |                                       |      |
|                     |                                       |      |

| 手順 | 項目 | 操作内容/項目説明                     |
|----|----|-------------------------------|
|    | 振込 | クリックします。<br>「振込方式選択」画面に遷移します。 |

### 「振込方式選択」画面

| 振込                              |                                    |                    | (1) Z D | ベージのご利用ガイド |          |      |
|---------------------------------|------------------------------------|--------------------|---------|------------|----------|------|
| 振込方式選択 ▶ 振込先口座選択 ▶ 振            | 込金額等入力 ▶ 振込情報確                     | 認 ▶ 振込実行結果 ▶ 振込先口度 | 遵録結果    |            |          |      |
| ■支払元口座と、振込先口                    | 座の選択方式を選ん                          | しで、「次へ」ボタンを押し      | てください。  |            | 1        |      |
| 支払元口座の選択                        |                                    |                    |         | 全件数:2件     |          |      |
| お取引店                            | 科目                                 |                    | □座番号    |            |          |      |
| ⊙統合テスト系共同1302001                | 普通                                 | 1000012            |         | -          |          | -(1) |
| ○統合テスト系共同1302006                | カードローン                             | 4000013            |         |            |          |      |
| ■お振込先口座を以下より:                   | 選択してください。                          |                    |         |            |          |      |
| 振込先口座の選択方                       | 式                                  |                    |         |            |          |      |
| ⊙ 登録□座                          | ●登録口座 インターネットバンキングで登録した振込先から選択します。 |                    |         |            |          |      |
| ○登録□座以外(当金庫) 登録した振込先以外を指定します。   |                                    |                    | -(2)    |            |          |      |
| ○登録□座以外(他金融機関) 登録した振込先以外を指定します。 |                                    |                    |         |            |          |      |
|                                 |                                    |                    |         | 次へ         | <b>—</b> | -(3) |

| 手順 | 項目         | 操作内容/項目説明                                                                                                    |
|----|------------|----------------------------------------------------------------------------------------------------|
| 1  | 支払元口座の選択   | 支払元口座を選択します。                                                                                                    |
| 2  | 振込先口座の選択方式 | 振込先口座の指定方法を選択します。<br>【登録口座】<br>IBサービスや窓口届出で、既に登録されている振込先口座<br>を指定する場合に選択します。<br>【登録口座以外(当金庫宛)】<br>新たな振込先口座が、当金庫宛の場合に選択します。<br>【登録口座以外(他金融機関宛)】<br>新たな振込先口座が、他金融機関宛の場合に選択します。 |

(次ページへ続く)

## 【留意事項】

「口座名義人名」は、勘定系とのインターフェースが対応していない場合、表示されません。

| 手順 | 項目 | 操作内容/項目説明                                                                                                    |
|----|----|----------------------------------------------------------------------------------------------------|
| 3  | 次へ | <ul> <li>クリックします。</li> <li>【登録口座】 <ul> <li>IBサービスにて登録した振込先口座を利用する場合</li> <li>「振込先口座選択」画面に遷移します。</li> </ul> </li> <li> <ul> <li> <ul> <li> <ul> <li>営業店窓口に届出にて登録した振込先口座を利用する場合</li> <li>「振込先口座選択」画面に遷移します。</li> </ul> </li> <li> <ul> <li>画面遷移 2.2.2 ~</li> </ul> </li> <li>【登録口座以外(当金庫宛)】 <ul> <li>「支店名検索」画面に遷移します。</li> </ul> </li> <li> <ul> <li>画面遷移 2.3 ~</li> </ul> </li> <li> <li>【登録口座以外(他金融機関)】 <ul> <li>「金融機関検索」画面に遷移します。</li> </ul> </li> <li> <ul> <li>画面遷移 2.4 ~</li> </ul> </li> </li></ul></li></ul></li></ul> |

## 2.2 登録済口座への振込を行う

「IBサービス」または、「営業店窓口に届出」にて登録した振込先口座を選択して振込(即時また は予約)を行います。

2.2.1 「IBサービス」にて登録した振込先口座を選択する

| (4) | 操作説明 | 画面遷移 2.2.1 |
|-----|------|------------|
|-----|------|------------|

「振込先口座選択」画面

| 振込                                                                      |                 |     |         |        | <ul><li>このペー</li></ul> | ジのご利用ガイド | ) |
|-------------------------------------------------------------------------|-----------------|-----|---------|--------|------------------------|----------|---|
| 振込方式選択 ▶ <mark>振込先□ 座選択</mark> ▶ 振込金額等入力 ▶ 振込情報確認 ▶ 振込実行結果 ▶ 振込先□ 座登録結果 |                 |     |         |        |                        |          |   |
| ■振込先口座を選択して                                                             | 「次へ」ボタンを押してくだ   | さい。 |         |        |                        |          |   |
| 振込先口座の選択                                                                | !               |     |         |        |                        | 全件数:3件   |   |
| 金融機関                                                                    | 支店名             | 科目  | □座番号    |        | 受取人                    |          |   |
| ⊙自営IBM信用金庫                                                              | 統合テスト系自営1401001 | 普通  | 1111111 | ウケトリニン |                        |          |   |
| ○自営IBM信用金庫                                                              | 統合テスト系自営1401001 | 普通  | 0000000 | ウケトリニン |                        |          |   |
| ○自営IBM信用金庫 統合テスト系自営1401007 当座 1111121 1401ウケリニン                         |                 |     |         |        |                        |          |   |
| 戻る 次へ                                                                   |                 |     |         |        |                        |          |   |

| 手順         | 項目       | 操作内容/項目説明                      |
|------------|----------|--------------------------------|
| $\bigcirc$ | 振込先口座の選択 | 振込先口座を選択します。                   |
| 2          | 次へ       | クリックします。<br>「振込金額等入力」画面に遷移します。 |
| _          | 戻る       | 振込先口座の選択方式を変更する場合、クリックします。     |

【留意事項】

「振込先口座選択」の表示について

勘定系が、営業店窓口に届出での「振込先口座」追加登録に対応している場合 「インターネットバンキングで登録した口座から指定」と表示します。

勘定系が、営業店窓口に届出での「振込先口座」追加登録に対応していない場合 「振込先口座の選択」と表示します。

### 2.2.2 「営業店窓口に届出」にて登録した振込先口座を選択する

| (1) 操作説明                                                  | 画面遷移 2.2.2              |                |                                              |               |   |
|-----------------------------------------------------------|-------------------------|----------------|----------------------------------------------|---------------|---|
| 「振込先口座選択」画                                                | 面                       |                |                                              |               |   |
| 振込                                                        |                         |                |                                              | ⑦このページのご利用ガイド | ] |
| 振込方式選択 🕨 <mark>振込先口座選択</mark>                             | ▶ 振込金額等入力 ▶ 振込情報確認 ▶    | ▶ 振込実行結果 ▶ 振込先 | 口座登録結果                                       |               |   |
| 以下の2つの方式のいす                                               | 『れかで振込先口座を指定            | できます。          |                                              |               |   |
|                                                           |                         |                |                                              |               |   |
|                                                           |                         |                |                                              |               |   |
|                                                           |                         |                |                                              |               |   |
| ■インターネットバンキン                                              | グで登録した振込先口座を            | 選択し、「次へ」ボ      | タンを押してくだる                                    | รับาะ         |   |
| インターネットパン                                                 | キングで登録した口座か             | ら指定            |                                              | 全件数:1件        |   |
|                                                           | 支店名 (統合ニストを世界1202001) # | 科目 □座番号        | <u> </u>                                     | 受取人           |   |
| ● 重庫 1302 日 併                                             |                         | ∃)∰ 1234307    | P74 7 947                                    | 次へ            |   |
|                                                           |                         |                |                                              |               |   |
|                                                           |                         | /ます。□ (便深)] 小≫ | ノを打中し ( ころ)</td <td>۰<u>،</u></td> <td></td> | ۰ <u>،</u>    |   |
|                                                           |                         |                | _                                            |               |   |
| 登録番号指定で口座の検索ができます。<br>未入力の場合は全件検索となります。<br>登録番号入力(3桁半角数字) |                         |                |                                              |               |   |
| 展る 検索 (                                                   |                         |                |                                              |               |   |
|                                                           |                         |                |                                              |               |   |
|                                                           | 窓口にて届出登録を               | 行った口座を         | :選択する場                                       | 合             |   |
|                                                           |                         |                |                                              |               |   |
|                                                           |                         |                |                                              |               |   |

### 【留意事項】

勘定系が、営業店窓口に届出での「振込先口座」追加登録に対応していない場合 「窓口で登録した口座の指定」は表示されません。

また、登録口座がインターネットバンキング経由であるか、窓口届出経由であるかの選択が不要 であることから、「インターネットバンキングで登録した口座から指定」は「振込先口座の選択」と 表示します。

| 手順 | 項目                             | 操作内容/項目説明                                                                                                |
|----|--------------------------------|----------------------------------------------------------------------------------------------------|
| 1  | 登録番号入力                         | 登録番号を入力します。<br>【留意点】<br>・半角数字(3桁)<br>・指定がない場合、全件表示対象となります。<br>・指定した条件のデータが存在しなかった場合、エラーメッセージが<br>表示されます。 |
| 2  | 検索                             | クリックします。<br>「振込先口座選択(届出)」画面に遷移します。                                                                       |
| _  | 戻る                             | 支払元口座または振込先口座の選択方式を変更する場合、クリックします。                                                                       |
| -  | インターネットバ<br>ンキングで登録し<br>た口座を指定 | インターネットバンキングで登録した口座を指定して振込を行う場<br>合、選択します。                                                               |
| -  | 次へ                             | インターネットバンキングで登録した口座から振込を行う場合、クリ<br>ックします。<br>「振込金額等入力」画面に遷移します。                                          |

# 「振込先口座選択(届出)」画面

| 振込先  | ロ座を選択して「次へ | 」ボタンを押してください。 |    |         |           |      |
|------|------------|---------------|----|---------|-----------|------|
| 振込   | 先口座の選択     |               |    |         | 法の15件 >>> |      |
| 登録番号 | 金融機関       | 支店名           | 科目 | □座番号    | 受取人       |      |
| 001  | 浅草A信用金庫    | 本店            | 普通 | 0000001 | シンキン ハナコ  |      |
| 002  | A銀行        | 大崎支店          | 貯蓄 | 0000002 | シンキン 知ウ   |      |
| 003  | B銀行        | 目黒支店          | 普通 | 0000003 | シンキン 知ウ   |      |
| 004  | 浅草A信用金庫    | 浅草支店          | 普通 | 0000002 | シンキン ハナコ  |      |
| 005  | 浅草A信用金庫    | 浅草支店          | 普通 | 0000003 | シンキン ハナコ  |      |
| 006  | 浅草A信用金庫    | 浅草支店          | 普通 | 0000004 | シンキン ハナコ  |      |
| 0007 | 浅草A信用金庫    | 浅草支店          | 普通 | 0000005 | シンキン ハナコ  |      |
| 008  | 浅草A信用金庫    | 浅草支店          | 普通 | 0000006 | シンキン ハナコ  | -+ ( |
| 009  | 浅草A信用金庫    | 浅草支店          | 普通 | 0000007 | シンキン ハナコ  |      |
| 010  | 浅草A信用金庫    | 浅草支店          | 普通 | 0000010 | シンキン ハナコ  |      |
| 0011 | 浅草A信用金庫    | 浅草支店          | 普通 | 0000011 | シンキン ハナコ  |      |
| 012  | 浅草A信用金庫    | 浅草支店          | 普通 | 0000012 | シンキン ハナコ  |      |
| 013  | 浅草A信用金庫    | 浅草支店          | 普通 | 0000013 | 9047 NJJ  |      |
| 014  | 浅草A信用金庫    | 浅草支店          | 普通 | 0000014 | シンキン ハナコ  |      |
| 015  | 浅草A信用金庫    | 浅草支店          | 普通 | 0000015 | シンキン ハナコ  |      |

| 手順  | 項目       | 操作内容/項目説明                                 |
|-----|----------|-------------------------------------------|
| (1) | 振込先口座の選択 | 振込先口座を選択します。                              |
| 2   | 次へ       | クリックします。<br>「振込金額等入力」画面に遷移します。 画面遷移 2.5 へ |
| -   | 戻る       | 振込先口座の選択方式を変更する場合、クリックします。                |

| 2.3 登録口座以外(当金庫宛)への振込を行う    |                                                                                              |                             |  |  |  |  |
|----------------------------|----------------------------------------------------------------------------------------------|-----------------------------|--|--|--|--|
| - 振込先が登録口座                 | 至以外(当金庫宛)への振込(即時または予約)                                                                       | ) を行います。                    |  |  |  |  |
| (2) 操作説明                   | 画面遷移 2.3                                                                                     |                             |  |  |  |  |
| 「支店名検索」画面                  |                                                                                              |                             |  |  |  |  |
| 振込                         |                                                                                              | ③ このページのご利用ガイド              |  |  |  |  |
|                            | [店名遥报 ▶ 振込先口座情報入力 ▶ 振込金額等入力 ▶ 振込情報確認 ▶ 振込実行結果 ▶                                              | 振込先口 座 塗 绿 結果               |  |  |  |  |
| 現在の選択結果を表示します              | •<br>•                                                                                       |                             |  |  |  |  |
| 振込先口座                      | 振込先口座                                                                                        |                             |  |  |  |  |
| 金融機関                       | 金庫1302合併                                                                                     |                             |  |  |  |  |
| ■振込先口座の支店名の頭文字ボタンを押してください。 |                                                                                              |                             |  |  |  |  |
| 支店名検索                      |                                                                                              |                             |  |  |  |  |
| 頭文字                        | [50音表]<br>アカサタナハマヤラワ AFK<br>イキシチニヒミ リ BGL<br>ウクスツヌフムユル CHM<br>エケセテネヘメ レ DIN<br>オコソトノホモヨロ EJO | PUZ<br>QV<br>RW<br>SX<br>TY |  |  |  |  |

| 手順 | 項目  | 操作内容/項目説明                                |
|----|-----|------------------------------------------|
| 1  | 頭文字 | 検索する支店名の頭文字をクリックします。<br>「支店名選択」画面に遷移します。 |
| _  | 戻る  | 支払元口座または振込先口座の選択方式を変更する場合、クリックしま<br>す。   |

戻る

「支店名選択」画面

| 振込                                   | ⑦ このページのご利用ガイド                        |                                 |
|--------------------------------------|---------------------------------------|---------------------------------|
| 振込方式選択 ▶ 支店名検索 ▶ 支店名選択 ▶ 振           | 先口座情報入力 ▶ 振込金額等入力 ▶ 振込情報確認 ▶ 振込実行結果 ▶ | 振込先口座登録結果                       |
| 現在の選択結果を表示します。                       |                                       |                                 |
| 振込先口座                                |                                       |                                 |
| 金融機関 金庫1302                          | 合併                                    |                                 |
| ■支店名を選択して「次へ」ボタンを                    | 押してください。                              |                                 |
| 支店名選択                                | 全件鼓:11件 1~1                           | 0/11件を表示中   <u>次の1件&gt;&gt;</u> |
| <ul> <li>●統合テスト系共同1302001</li> </ul> |                                       |                                 |
| ○統合テスト系共同1302002                     |                                       |                                 |
| ○統合テスト系共同1302003                     |                                       |                                 |
| ○統合テスト系共同1302004                     |                                       |                                 |
| ○統合テスト系共同1302005                     |                                       |                                 |
| ○統合テスト系共同1302006                     |                                       |                                 |
| ○統合テスト系共同1302007                     |                                       |                                 |
| ○統合テスト系共同1302008                     |                                       |                                 |
| ○統合テスト系共同1302009                     |                                       |                                 |
| ○統合テスト系共同1302010                     |                                       |                                 |
| 戻る                                   |                                       |                                 |

| 手順 | 項目    | 操作内容/項目説明                        |
|----|-------|----------------------------------|
|    | 支店名選択 | 「支店名」を選択します。                     |
| 2  | 次へ    | クリックします。<br>「振込先口座情報入力」画面に遷移します。 |
| -  | 戻る    | 修正する場合、クリックします。                  |

# 「振込先口座情報入力」画面

| 辰込                       |                                                       | ③このページのご利用ガイド                     |
|--------------------------|-------------------------------------------------------|-----------------------------------|
| 鼓之方式選択 ▶ 金融機問<br>記口座登録結果 | 開検索 ▶ 金融機開選択 ▶ 支店名検索 ▶ 支店名選択 ▶ <mark>叛込先口座情報入プ</mark> | 〕▶ 振込金額等入力 ▶ 振込情報確認 ▶ 振込実行結果 ▶ 振込 |
| 現在の選択結果を表                | 示します。                                                 |                                   |
| 振込先口座                    |                                                       |                                   |
| 金融機関                     | 東京A信用金庫                                               |                                   |
| 支店名                      | 本店                                                    |                                   |
| ■振込先口座の                  | 内容を入力して「次へ」ボタンを押してください。                               |                                   |
| 口座情報                     |                                                       |                                   |
| 科目                       | 普通 🗸                                                  |                                   |
| □座番号                     | (半角数字)                                                |                                   |
| 戻る                       |                                                       | [次へ]                              |
|                          |                                                       |                                   |

| 手順         | 項目   | 操作内容/項目説明       |                     |  |
|------------|------|-----------------|---------------------|--|
|            |      |                 | 科目を選択します。           |  |
|            |      | 科目              | 【留意点】               |  |
|            | 口座情報 |                 | ・選択可能科目:当座/普通/貯蓄/納税 |  |
|            |      | 口座番号            | 口座番号を入力します。         |  |
|            |      |                 | 【留意点】               |  |
|            |      |                 | ・半角数字(7桁)           |  |
| $\bigcirc$ | Wr a | クリックし           |                     |  |
|            | 八、   | 「振込金額           | 等入力」画面に遷移します。       |  |
| _          | 戻る   | 修正する場合、クリックします。 |                     |  |

| 2.4 | 登録口座以外   | (他金融機関宛)への振込を行う             |  |
|-----|----------|-----------------------------|--|
| 振込  | 先が登録口座以外 | (他金融機関宛)への振込(即時または予約)を行います。 |  |
|     |          |                             |  |

(3) 操作説明 画面遷移 2.4

「金融機関検索」画面

| 振込<br>② このページのご利用ガイド                                                                                           |                                                                                                    |      |  |  |
|----------------------------------------------------------------------------------------------------|----------------------------------------------------------------------------------------------------|------|--|--|
| 振込方式選択 ▶ 金融機関検 <mark>索</mark> ▶ 金融機関選択 ▶ 支店名検索 ▶ 支店名選択 ▶ 振込先口度情報入力 ▶ 振込金額等入力 ▶ 振込情報確認 ▶ 振込実行結果 ▶ 振込<br>先口度登録結果 |                                                                                                    |      |  |  |
| ■振込先の金融機関種類を選択して、振込先口座の金融機関名の頭文字ボタンを押してください。<br>ゆうちょ銀行は、金融機関種類(その他・ゆうちょ銀行)、頭文字(ユ)を選択してください。                    |                                                                                                    |      |  |  |
| 金融機関検索                                                                                                    | その他・ゆうちょ銀行 💟                                                                                                    | -(1) |  |  |
| 頭文字                                                                                                    | 初時時<br>合用組合<br>プリマヤラワ AFKPUZ<br>の他銀行<br>合用組合<br>プレニレミリ BGLQV<br>ウクスツヌフムユル CHMRW<br>エケセテネヘメ レ DINSX<br>オコソトノホモヨロ EJOTY | -2   |  |  |
| 戻る                                                                                                    |                                                                                                    |      |  |  |

| 手順 | 項目     | 操作内容/項目説明                                                           |
|----|--------|---------------------------------------------------------------------|
| 1  | 金融機関種類 | 金融機関の種類を選択します。<br>【選択可能金融機関】<br>信用金庫、都市銀行、その他銀行、信用組合、その他・ゆう<br>ちょ銀行 |
| 2  | 頭文字    | 金融機関名の頭文字をクリックします。<br>「金融機関選択」画面に遷移します。                             |
| _  | 戻る     | 支払元口座または、振込先口座の選択方式を変更する場合、ク<br>リックします。                             |

# 「金融機関選択」画面

| 辰込                                                                               | ③ このページのご利用ガイド                |
|----------------------------------------------------------------------------------|-------------------------------|
| 記力式選択 ▶ 金融機関検索 ▶ <mark>金融機関選択</mark> ▶ 支店名検索 ▶ 支店名選択 ▶ 振込先口座情報入力 ▶ 痴〕<br>:口座登録結果 | 込金額等入力 ▶ 振込情報確認 ▶ 振込実行結果 ▶ 振込 |
| ■振込先の金融機関を選択して「次へ」ボタンを押してください。                                                   |                               |
| 金融機関選択                                                                           | 全件数:3件                        |
| ●ゆうちょ銀行                                                                          |                               |
| ○ 湧別町農業協同組合                                                                      |                               |
| 〇湯布院町農業協同組合                                                                      |                               |
| 戻る                                                                               | 次人                            |

| 手順  | 項目     | 操作内容/項目説明                    |
|-----|--------|------------------------------|
| (1) | 金融機関選択 | 「振込先金融機関」を選択します。             |
| 2   | 次へ     | クリックします。<br>「支店名検索」画面に遷移します。 |
| -   | 戻る     | 修正する場合、クリックします。              |

# 「支店名検索」画面

|                           |                                                                                 | Cor Social                                 | 1111   |
|---------------------------|---------------------------------------------------------------------------------|--------------------------------------------|--------|
| 62方式選択 ▶ 金融機関検<br>:□座登録結果 | 典 ▶ 金融皖朗遥訳 ▶ <mark>文店名検</mark> 典 ▶ 支店名遥訳 ▶ 振込先口虚情報入力 ▶ 振访                       | 2金额等入力 ▶ 振込情報確認 ▶ 振込実行結果                   | . ▶ 叛敌 |
| 見在の選択結果を表示し               | ます。                                                                             |                                            |        |
| 振込先口座                     |                                                                                 |                                            |        |
| 金融機関                      | 東京A信用金庫                                                                         |                                            |        |
| 振込先口座の支援                  | 5名の頭文字ボタンを押してください。                                                              |                                            |        |
| 支店名検索                     |                                                                                 |                                            |        |
| 頭文字                       | 50音表)<br>アカサタナハマヤラワ<br>イキシチニヒミ リ E<br>ウクスツヌフムユル C<br>エケセテネヘメ レ E<br>オコソトノホモヨロ E | AFKPUZ<br>BGLQV<br>CHMRW<br>DINSX<br>EJOTY | (      |
| 戻る                        |                                                                                 |                                            |        |

| 手順 | 項目  | 操作内容/項目説明                                |  |
|----|-----|------------------------------------------|--|
|    | 頭文字 | 検索する支店名の頭文字をクリックします。<br>「支店名選択」画面に遷移します。 |  |
| -  | 戻る  | 修正する場合、クリックします。                          |  |

# 「支店名選択」画面

| 辰込                                                             | ③ このページのご利用ガイド                                 |
|----------------------------------------------------------------|------------------------------------------------|
| 込方式選択 ▶ 金融機関検索 ▶ 金融機関選択 ▶ 支店名検索 ▶ <mark>支店名選</mark><br>に口度登録結果 | 択 ▶ 振込先口座情報入力 ▶ 振込金額等入力 ▶ 振込情報確認 ▶ 振込実行結果 ▶ 振込 |
| 見在の選択結果を表示します。                                                 |                                                |
| 振込先口座                                                          |                                                |
| 金融機関東京A信用金庫                                                    |                                                |
| 支店名を選択して「次へ」ボタンを押してください。                                       |                                                |
| 支店名選択                                                          | 全件数:25件 << 前の10件   11件-20/25件   次の10件>>        |
| ●本店                                                            |                                                |
| 反る                                                             | 「次へ」                                           |
|                                                                |                                                |

| 手順  | 項目    | 操作内容/項目説明                        |
|-----|-------|----------------------------------|
| (1) | 支店名選択 | 「支店名」を選択します。                     |
| 2   | 次へ    | クリックします。<br>「振込先口座情報入力」画面に遷移します。 |
| _   | 戻る    | 修正する場合、クリックします。                  |

# 「振込先口座情報入力」画面

| 辰込                     |                                                        | ③ このベージのご利用ガイド                                  |
|------------------------|--------------------------------------------------------|-------------------------------------------------|
| 远方式選択 ▶ 金融機<br>□ 座登録結果 | 開検衆 ▶ 金融機関選択 ▶ 支店名検索 ▶ 支店名選択 ▶ <mark>振込先口度情報入</mark> ; | <mark>り ▶ 振込金額等入力 ▶ 振込情報確認 ▶ 振込実行結果 ▶ 振込</mark> |
| 見在の選択結果を表              | 行します。                                                  |                                                 |
| 振込先口座                  |                                                        |                                                 |
| 金融機関                   | 東京A信用金庫                                                |                                                 |
| 支店名                    | 本店                                                     |                                                 |
| 振込先口座の                 | 内容を入力して「次へ」ボタンを押してください。                                |                                                 |
| 口座情報                   |                                                        |                                                 |
| 科目                     | 普通 💌                                                   |                                                 |
| 口座番号                   | (半角数字)                                                 |                                                 |
| 戻る                     |                                                        | [次へ]-                                           |
|                        |                                                        |                                                 |

| 手順 | 項目   |      | 操作内容/項目説明                                 |
|----|------|------|-------------------------------------------|
| (  | 口座情報 | 科目   | 科目を入力します。<br>【留意点】<br>・選択可能科目:当座/普通/貯蓄/納税 |
|    |      | 口座番号 | 口座番号を入力します。<br>【留意点】<br>・半角数字(7桁)         |
| 2  | 次へ   |      | クリックします。<br>「振込金額等入力」画面に遷移します。            |
| -  | 戻る   |      | 中止する場合、クリックします。                           |

| 2.5 | 2.5 振込金額等を入力する |                |  |  |  |
|-----|----------------|----------------|--|--|--|
| 振   | 込先口座を選択        | 後、振込金額等を入力します。 |  |  |  |
| (4) | 操作説明           | 画面遷移 2.5       |  |  |  |

「振込金額等入力」画面

【共同センター勘定系の場合】

| 振込                    |                                                                                                    | ③ このページのご利用ガイド   |     |
|-----------------------|----------------------------------------------------------------------------------------------------|------------------|-----|
| 振込方式選択 ▶ 振込先口座選択      | ▶ <del>獨込金額等入力</del> ▶ 振込情報確認 ▶ 振込実行結果 ▶ 振込先口度登録結果                                                    |                  |     |
| □振込金額、振込依頼<br>振込金額等入力 | 人、振込指定日を入力して「次へ」ボタンを押してください。                                                                          |                  |     |
| 振込金額                  | 円(半角数字)                                                                                               |                  |     |
| 手数料                   | □ 振込手数料を受取人が負担します。<br>ご入力いただいた振込金額から、振込手数料を差し引いた:                                                     | 金額を振り込みます。       | (1) |
| 振込依頼人                 | シンキン 如ウ<br>登録された振込依頼人を表示しておりますが、変更すること                                                                | (半角カナ)<br>たできます。 |     |
| 振込指定日                 | <ul> <li>●本日振込</li> <li>● 予約振込</li> <li>一月</li> <li>□日</li> <li>(翌営業日から1ヶ月以内の営業日を半角数字で入力し)</li> </ul> | てください。〉          | - 2 |
| 戻る                    |                                                                                                    | (次へ)             |     |

| 手順 | 項目    |       | 操作内容/項目説明                                                                                              |
|----|-------|-------|----------------------------------------------------------------------------------------------------|
|    |       | 振込金額  | 振込金額を入力します。<br>【留意点】<br>・半角数字(最大10桁)                                                                   |
|    |       | 手数料   | 手数料を受取人が負担する場合、指定します。                                                                                  |
| 1  | 振込金額等 | 振込依頼人 | 振込依頼人名を入力します。<br>【留意点】<br>・初期値として、登録されている「振込依頼人」が表示されます。<br>(変更することも可能。)                               |
|    |       | 振込指定日 | 振込指定日を指定します。<br>【「本日振込」の場合】<br>平日15:00までの受付が、当日扱いの対象となります。<br>【「予約振込」の場合】<br>翌営業日以降の営業日を半角数字で入力してください。 |
| 2  | 次~    |       | クリックします。<br>「振込情報確認」画面(共同加盟金庫)に遷移します。                                                                  |
| -  | 戻る    |       | 修正する場合、クリックします。                                                                                        |

### (5) 操作説明

「振込金額等入力」画面

【共同センター勘定系以外の場合】

| 振込                           |                                                            |                    | () € € 0 < − 1 < 0 < 7,0              | গ্ৰন দ     |            |
|------------------------------|------------------------------------------------------------|--------------------|---------------------------------------|------------|------------|
| 后达方式湿沢 ▷ 全融機関核原 ><br>元口度登记结果 | 金融性的温杯 医支持管理病 医关                                           | 応る運営 > 照込先口室情報入力 > | <mark>记金钟等入力</mark> > 振送常暖電源 > 新达黄行起耳 | t > #55    |            |
| ■振込金額、振込依頼                   | 人、振込指定目を入力して                                               | 「「次へ」ボタンを押してくだ     | a.v.a                                 |            |            |
| 振込金額等入力                      |                                                            |                    |                                       |            | $\bigcirc$ |
| 振込金額                         | 10403                                                      | 円(半角動字)            |                                       |            |            |
| 振込稼業人                        | ジキシ ハナコ<br>代表ロ座の口(                                         | 童名職人を表示しておりますが、う   | (半角カナ)<br>に更することもできます。                |            |            |
| 摄込档定日                        | <ul> <li>● 本目振込</li> <li>○ 予約振込</li> <li>(空営業日)</li> </ul> | 月日                 | 7(580.)                               |            | 2          |
| 展る                           |                                                            |                    |                                       | τ <b>Λ</b> |            |

| 手順 | 項目    |       | 操作内容/項目説明                                                                                                    |
|----|-------|-------|----------------------------------------------------------------------------------------------------|
|    |       | 振込金額  | 振込金額を入力します。<br>【留意点】<br>・半角数字(最大10桁)                                                                            |
|    | 振込金額等 | 振込依頼人 | 振込依頼人名を入力します。<br>【留意点】<br>・初期値として、登録されている「振込依頼人」が表示されます。<br>(変更することも可能。)                                        |
|    |       | 振込指定日 | 振込指定日を指定します。<br>【「本日振込」の場合】<br>平日15:00までの受付が、当日扱いの対象となります。<br>【「予約振込」の場合】<br>翌営業日以降1ヵ月以内の営業日を半角数字で入力してく<br>ださい。 |
| 2  | 次~    |       | クリックします。<br>「振込情報確認」画面(共同加盟金庫)に遷移します。                                                                           |
| -  | 戻る    |       | 修正する場合、クリックします。                                                                                                 |

「振込情報確認」画面

| E.X                                                  |                                                                            |                                                                                     | ③ このページのごを用せてい                                                                                                   |
|------------------------------------------------------|----------------------------------------------------------------------------|-------------------------------------------------------------------------------------|----------------------------------------------------------------------------------------------------|
|                                                      |                                                                            |                                                                                     | し<br>CON-DOC<br>利用<br>ガ1<br>下                                                                                    |
| 込方式選択 ▷ 金融帳関換<br>□ 座登録結果                             | 東 ▶ 金融機関選択 ▶ 支店名検索 ▶ 支店                                                    | 名選択 ▶ 振込先口座傍朝入力 ▶ 振込金額等入力 ▶ 損                                                       | 52.情報確認 ▶ 振込実行結果 ▶ 振込                                                                                            |
| 振込内容をすべて<br>内容の修正を行う<br>ご依頼の振込は子<br><b>確認したお振込</b> 5 | 確認して資金移動用バスワー<br>場合は、各修正項目の「変更」<br>約振込として、8月31日の振送<br>も <b>口座の受取人が登録済の</b> | ドを入力し、「実行」ボタンを押してくださ<br>ボタンを押してください。<br><u>ふとなります。</u><br><b>振込先口座の受取人と異なっていま</b> : | t, v., and a second second second second second second second second second second second second second second s |
| 受取人をご確認い<br>支払元口座                                    | <b>いただき、よろしければその</b> ま                                                     | ま取引を継続してください。                                                                       |                                                                                                    |
| お取るした                                                | 利日                                                                         | 口座舞号                                                                                |                                                                                                    |
| たた                                                   | 普通                                                                         | 0002147                                                                             |                                                                                                    |
|                                                      |                                                                            |                                                                                     | 変更                                                                                                    |
| 振込先口座                                                |                                                                            |                                                                                     |                                                                                                    |
| 金融機関                                                 | 浅草A信用金庫                                                                    |                                                                                     | 奕 更                                                                                                    |
| 支店名                                                  | 本店                                                                         |                                                                                     | 変 更                                                                                                    |
| 科目                                                   | 普通                                                                         |                                                                                     |                                                                                                    |
| □座番号                                                 | 0000001                                                                    |                                                                                     | 変更                                                                                                    |
| 受取人                                                  | シンキン ハナコ                                                                   |                                                                                     |                                                                                                    |
|                                                      |                                                                            |                                                                                     | 変更                                                                                                    |
|                                                      |                                                                            |                                                                                     |                                                                                                    |
| 振込金額情報                                               |                                                                            |                                                                                     |                                                                                                    |
| -<br>振込指定日                                           | 2003年08月31日                                                                |                                                                                     |                                                                                                    |
| 振込金額                                                 | 10,000円                                                                    |                                                                                     |                                                                                                    |
| 手数料                                                  | 100円                                                                       |                                                                                     |                                                                                                    |
| 合計金額                                                 | 10,100円                                                                    |                                                                                     |                                                                                                    |
| 振込依頼人                                                | シンキン ハナコ                                                                   |                                                                                     |                                                                                                    |
|                                                      |                                                                            |                                                                                     | 次 更                                                                                                    |
| ご注意ください】                                             |                                                                            |                                                                                     |                                                                                                    |
| 今回ご指定の振込措<br>重となる恐れがあり<br>歴照会にてご依頼済                  | 設定日、振込先口座、振込金額<br>ますので、ご指定内容にご不明<br>iみのお取引内容をご確認くだ:                        | と同一内容の振込をすでにご依頼いた<br>な点がございましたら、一旦お手続きを<br>さい。                                      | だいております。振込が二<br>キャンセルのうえ、取引履                                                                                     |
|                                                      |                                                                            |                                                                                     |                                                                                                    |
| 可変                                                   | パスワード(確認用ノ                                                                 | パスワード/資金移動用パス                                                                       | ワード)                                                                                                    |
| 12                                                   |                                                                            |                                                                                     |                                                                                                    |
|                                                      | を                                                                          | 入力します。                                                                              |                                                                                                    |
|                                                      |                                                                            |                                                                                     |                                                                                                    |
|                                                      |                                                                            |                                                                                     |                                                                                                    |
|                                                      |                                                                            |                                                                                     |                                                                                                    |
|                                                      |                                                                            |                                                                                     | 中止事行                                                                                                    |
|                                                      |                                                                            |                                                                                     |                                                                                                    |

| 手順   |         | 項目      |                                                                                        | 操作内容/項目説明                                                                              |
|------|---------|---------|----------------------------------------------------------------------------------------|----------------------------------------------------------------------------------------|
| 1    | 可変パスワード |         |                                                                                        | 可変パスワード(確認用パスワード/資金移動<br>用パスワード)を入力します。<br>詳しい入力方法については、「第3編2章 可変<br>パスワードの入力」を参照ください。 |
| 2    | 実行      |         |                                                                                        | 設定内容を確認し、よろしければクリックしま<br>す。<br>「振込実行結果」画面に遷移します。                                       |
|      |         | 支払元口座   |                                                                                        | 支払元口座情報に変更がある場合、クリックし<br>ます。<br>「支払元口座選択」画面に遷移します。                                     |
|      |         |         | 金融機関                                                                                   | 金融機関に変更がある場合、クリックします。<br>「金融機関検索」画面に遷移します。                                             |
|      |         | 変更振込先口座 | 支店名                                                                                    | 支店名に変更がある場合、クリックします。<br>「支店名検索」画面に遷移します。                                               |
| - 変更 | 変更      |         | 振込先口座情報<br>・科目<br>・口座番号<br>・受取人                                                        | 振込先口座情報に変更がある場合、クリックします。<br>「口座情報入力」画面に遷移します。                                          |
|      |         |         | 振込先口座の<br>振込先区分                                                                        | 「振込先口座の振込先区分」を変更したい場合、<br>クリックします。<br>「振込方式選択」画面に遷移します。                                |
|      |         | 振込金額情報  | <ul> <li>・振込指定日</li> <li>・振込金額</li> <li>・手数料</li> <li>・合計金額</li> <li>・振込依頼人</li> </ul> | 振込金額情報に変更がある場合、クリックしま<br>す。<br>「振込金額等入力」画面に遷移します。                                      |
| _    | 中止      |         |                                                                                        | 振込処理を中止する場合、クリックします。<br>「振込業務一覧」画面に遷移します。                                              |

# 「振込実行結果」画面

| 辰込                              |                                    |                          | ② このページのご利用ガイド                                   | :        |
|---------------------------------|------------------------------------|--------------------------|--------------------------------------------------|----------|
| 彭达方式選択 ▷ 金融機関検索<br>に口座登録結果      | ▶ 金融機関選択 ▶ 支店名検索 ▶ 支               | 店名選択 ▶ 振込先口座情報。          | 入力 ▶ 振込金額等入力 ▶ 振込情報確認 ▶ <mark>振込実行結果</mark> ▶ 振込 | <u>N</u> |
| お取引いただきありがとうごと<br>受付素号は、お問い合わせる | ざいました。下記の内容で承りま<br>第で必要になる場合があります/ | した。                      |                                                  |          |
| <u>系</u> 出市窗                    |                                    | 7 CIE/C CO30 · C (/CC0 6 |                                                  |          |
| 文刊/N合                           |                                    |                          |                                                  |          |
| 受付番号                            | 5454545                            |                          |                                                  |          |
| 受付時刻                            | 2003年08月28日                        | 310時35分25秒               |                                                  |          |
|                                 |                                    |                          |                                                  |          |
| 支払元口座                           |                                    |                          |                                                  |          |
| お取引店                            | 科目                                 | 口座番号                     | 口座名義人                                            |          |
| 本店                              | 普通                                 | 0002147                  | ንንትን ໝົ                                          |          |
| 振込先口座                           |                                    |                          |                                                  |          |
| 心下市场相目                          | 十代之                                | <u> </u>                 | and Bru i                                        |          |
| 玉間が成実                           | 文/5/2                              | 村日 □/生命方<br>※通 0000140   | (文明文人)                                           |          |
| 東京自己用金庫                         | <i>◆</i> Ⅰ占                        | 管通 0002148               | 9747 NF3                                         |          |
| 振込金額情報                          |                                    |                          |                                                  |          |
| 振込指定日                           | 2003年08月31日                        | 3                        |                                                  |          |
| 振込金額                            | 10,000円                            |                          |                                                  |          |
| 手数料                             | 100円                               |                          |                                                  |          |
| 合計金額                            | 10,100円                            |                          |                                                  |          |
| 振込依頼人                           | シンキン 知ウ                            |                          |                                                  |          |
|                                 |                                    |                          | 振込先口座の登録 次の振込へ                                   |          |

■振込の手続きが完了しました。

| 手順  | 項目       | 操作内容/項目説明                                                              |
|-----|----------|------------------------------------------------------------------------|
| (1) | 振込先口座の登録 | 振込先口座を登録される場合は、クリックします。<br>「振込先口座登録結果」画面に遷移します。<br>※最大で99件の振込先が登録可能です。 |
| _   | 次の振込へ    | 振込を続ける場合は、クリックします。<br>「振込方式選択」画面に遷移します。                                |

# 「振込先口座登録結果」画面

| 振込                                |                                                                                                    |                   |              |         | ③ このページのご利用ガイド                |  |
|-----------------------------------|----------------------------------------------------------------------------------------------------|-------------------|--------------|---------|-------------------------------|--|
| 振込方式選択 ▶ 支店名検索 ▶ 支                | 振込方式選択 ▶ 支店名検索 ▶ 支店名選択 ▶ 振込先口座情報入力 ▶ 振込金額等入力 ▶ 振込情報確認 ▶ 振込実行結果 ▶ <mark>振込先口座登録結果</mark>                                                       |                   |              |         |                               |  |
| 振込先口座の登録が完了しま                     | した。                                                                                                    |                   |              |         | 現在の登録件数は1件です。(最大99件まで登録できます。) |  |
| 受付内容                              |                                                                                                    |                   |              |         |                               |  |
| 受付番号                              |                                                                                                    | 0HRRAIQR04K       | 2            |         |                               |  |
| 受付時刻                              |                                                                                                    | 2012年03月27日       | 10時21分4      | 11秒     |                               |  |
| 振込先口座                             |                                                                                                    |                   | <b>1</b> 1 D |         |                               |  |
| 金融機関                              | 47                                                                                                    | Σ店名<br>2#□+000001 | 科目           | □ 座 番 亏 | 受职人                           |  |
| 金庫1302合併                          | 金庫1302合併 統合テスト糸共同1302001 普通 1234567 ドワゴウ 知り 次の振込へ                                                                                             |                   |              |         |                               |  |
| ■振込を続ける場合は、「次の振込へ」ボタンを押してください。    |                                                                                                    |                   |              |         |                               |  |
| ご不明な点がございましたら、<br>平日の問い合わせ時間は9:00 | ご不明な点がございましたら、旧WEBBK1302共同の1302金庫お客様センター(電話番号:04-4444-4444)までお問い合わせください。<br>平日の問い合わせ時間は9:00~16:00です。<br>本Webサイト りにおけるターンテンバは、著作権にトップ保護されています。 |                   |              |         |                               |  |

■振込先口座の登録が完了しました

| 手順 | 項目    | 操作内容/項目説明                               |
|----|-------|-----------------------------------------|
| _  | 次の振込へ | 振込を続ける場合は、クリックします。<br>「振込方式選択」画面に遷移します。 |

# 3章 振込結果照会

### (1) 概要

IBサービスで行った振込処理結果の照会を行います。

なお、照会項目は次のとおり。

### 【照会項目】

| No | 項目       | 目名    | 内容                 | 備考                 |
|----|----------|-------|--------------------|--------------------|
| 1  |          | お取引店  | お取引店を表示            |                    |
| 2  |          | 科目    | 科目を表示              |                    |
| 3  | 文払元日坐    | 口座番号  | 口座番号を表示            |                    |
| 4  |          | 口座名義人 | 口座名義人を表示           |                    |
| 5  | 受付番号     |       | 受付番号を表示            |                    |
| 6  | 塩況口      |       | 振込日を表示             |                    |
| 0  | 1)灰//2 日 |       | (YYYY 年 MM 月 DD 日) |                    |
| 7  | 振込依頼人    |       | 振込依頼人を表示           |                    |
| 8  |          | 金融機関  | 振込先・金融機関を表示        |                    |
| 9  |          | 支店名   | 振込先・支店名を表示         |                    |
| 10 | 振込先      | 科目    | 振込先・科目を表示          |                    |
| 11 |          | 口座番号  | 振込先・口座番号を表示        |                    |
| 12 |          | 受取人   | 受取人を表示             |                    |
| 13 | 振込金額     |       | 振込金額を表示            |                    |
| 14 | 手数料      |       | 手数料を表示             |                    |
| 15 | 取引状況     |       | 取引状況を表示            | 予約中/成立/不成立/<br>取消済 |

### (2) 画面遷移

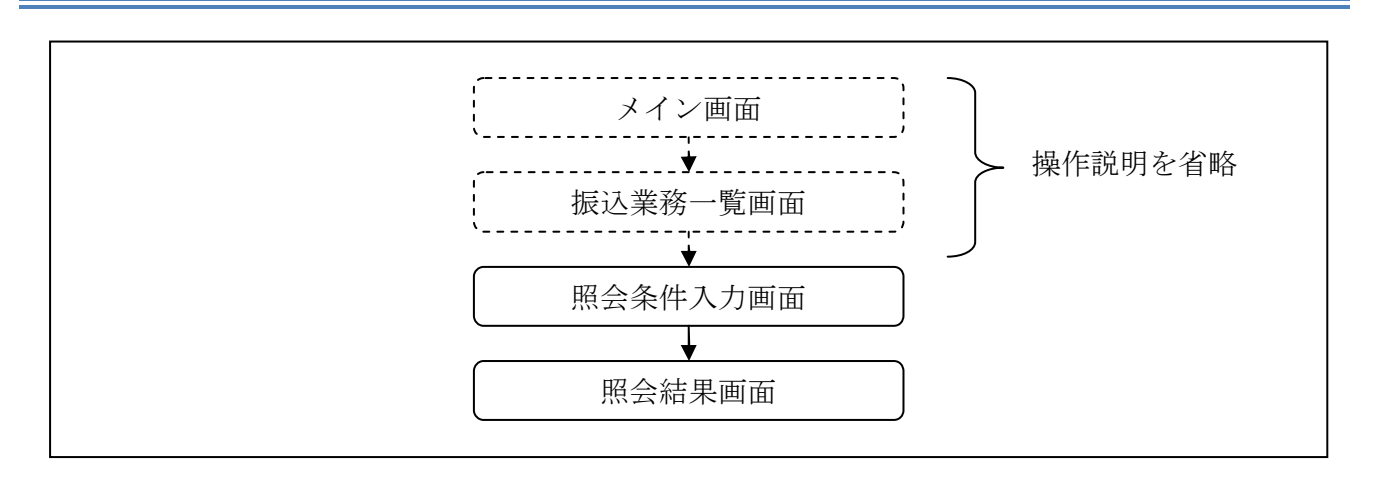

ログインから「振込業務一覧」画面の「振込結果照会」を選択するまでの操作は省略します。「照 会条件入力」画面を表示したところから開始します。

(3) 操作説明

「照会条件入力」画面

| 振込結果照会                             |                             |                               | ③ このページのご利用ガイド                                       |
|------------------------------------|-----------------------------|-------------------------------|------------------------------------------------------|
| 照会条件入力 》照会結果                       |                             |                               |                                                      |
| インターネットバンキングを利用<br>■支払元ロ座を選択し、     | 用してお振込をした結果を照<br>照会条件を指定して「 | 会します。<br>照会」ボタンを押してください       | 1 o                                                  |
| 支払元口座の選択                           | 5                           | 全件数:25件 <u>《</u>              | <u>前の10件</u>   11~20/25件を表示中   <u>次の10件 &gt;&gt;</u> |
| お取引店                               | 科目                          |                               | □座番号                                                 |
| ⊙本店                                | 普通                          | 0002147                       |                                                      |
| ○大崎支店                              | 普通                          | 0002148                       |                                                      |
| ※照会できる期間は、2003年(<br>日付は、振込指定日(予約含む | 07月28日~2003年08月28日<br>む)です。 | ল্টি                          |                                                      |
| 照会範囲指定                             |                             |                               |                                                      |
| ●日付指定                              | 2003 🗸 年 08 🗸 月 28 🔹        | ✓ B                           |                                                      |
| ○期間指定                              | 2003 🗸 年 08 🗸 月 28 🔹        | <br>✔ 日 ~ 2003 ▼ 年 08 ▼ 月 28  | ▼B                                                   |
|                                    | , ·, •                      | , <u></u> , <u></u> , <u></u> |                                                      |

| 手順  | 項目       | 操作内容/項目説明                                                                                                    |     |  |  |  |  |  |
|-----|----------|----------------------------------------------------------------------------------------------------|-----|--|--|--|--|--|
|     | 支払元口座の選択 | 照会対象口座を選択します。                                                                                                    |     |  |  |  |  |  |
|     |          | 照会範囲を次から選択してください。                                                                                                    | 照会筆 |  |  |  |  |  |
| (2) | 照会範囲指定   | 照会対象日を指定します<br>【留意点】日付指定・照会可能期間(※照会できる期間は~)内の<br>日付を指定<br>・初期値として当日日付を表示                                                             |     |  |  |  |  |  |
|     |          | <ul> <li>照会対象期間を指定します。</li> <li>【留意点】</li> <li>・照会可能期間(※照会できる期間は~)内の</li> <li>日付を指定</li> <li>・初期値として照会可能期間(※照会できる期間は~)を表示</li> </ul> |     |  |  |  |  |  |
| 3   | 照会       | <br>クリックします。<br>「照会結果」画面に遷移します。                                                                                                    |     |  |  |  |  |  |

# 「照会結果」画面

| 振込結果照会<br>③ このページのご利用ガイド                                     |             |         |           |        |                   |                        |                     |           |      |                       |
|--------------------------------------------------------------|-------------|---------|-----------|--------|-------------------|------------------------|---------------------|-----------|------|-----------------------|
| 照会条件入力 》 照会結果                                                |             |         |           |        |                   |                        |                     |           |      |                       |
| 振込結果詳細を表示します。                                                |             |         |           |        |                   |                        |                     |           |      |                       |
| 支払え                                                          | モロ座         |         |           |        |                   |                        |                     |           |      |                       |
|                                                              | お取引店        |         | 科目        |        |                   |                        | 口座番号                | ÷         |      |                       |
| 本店                                                           |             | 普通      | 1         | 000214 | 7                 |                        |                     |           |      |                       |
| 照会                                                           | 明細          |         |           | ÷      | 全件数:25(<br>15:3 年 | 件 <u>&lt;&lt; 前の</u> 1 | 1 <u>0(4  </u> 11~: | 20/25件を表示 | 中 次  | <u> の10件 &gt;&gt;</u> |
| 受付番号                                                         | 振込日         | 振込依頼人   | 金属曲指相目    | ま店々    | 版公元<br>利日         | 口应来是                   |                     | 振込金額      | 手数料  | 取引状況                  |
| abc123e11                                                    | 2003年08月05日 | シッキンタロウ | 立 M SHARE | 品川支店   | 17日 普诵            | 3412123                | シリキンパナフ             | 10.000円   | 470円 | 版立                    |
| abc123ef2                                                    | 2003年08月05日 | シンキン 知ウ | A銀行       | 大崎支店   | 普通                | 3412567                | シンキン ハナコ            | 10,000円   | 470円 | 成立                    |
| abc123ef3                                                    | 2003年08月05日 | シンキン 知ウ | A銀行       | 大崎支店   | 普通                | 3412567                | シンキン ハナコ            | 10,000円   | 470円 | 成立                    |
| abc123ef4                                                    | 2003年08月05日 | シンキン 知ウ | A銀行       | 大崎支店   | 普通                | 3412567                | シンキン ハナコ            | 10,000円   | 470円 | 成立                    |
| abc123ef5                                                    | 2003年08月05日 | シンキン 知ウ | A銀行       | 大崎支店   | 普通                | 3412567                | シンキン ハナコ            | 10,000円   | 470円 | 成立                    |
| abc123ef6                                                    | 2003年08月05日 | シンキン 知り | A銀行       | 大崎支店   | 普通                | 3412567                | シンキン ハナコ            | 10,000円   | 470円 | 成立                    |
| abc123ef7                                                    | 2003年08月05日 | シンキン 知ウ | A銀行       | 大崎支店   | 普通                | 3412567                | シンキン ハナコ            | 10,000円   | 470円 | 成立                    |
| abc123ef8                                                    | 2003年08月05日 | シンキン 知り | A銀行       | 大崎支店   | 普通                | 3412567                | シンキン ハナコ            | 10,000円   | 470円 | 成立                    |
| abc123e9g                                                    | 2003年08月05日 | シンキン 知り | A銀行       | 大崎支店   | 普通                | 3412567                | シンキン ハナコ            | 10,000円   | 470円 | 成立                    |
| abc123e10                                                    | 2003年08月05日 | シンキン 知り | A銀行       | 大崎支店   | 普通                | 3412567                | シンキン ハナコ            | 10,000円   | 470円 | 成立                    |
| 照 会<br>「ご指定された照会範囲の振込結果明細の続きがあります。続きをお知りになりたい場合は、「照会」ボタンを押して |             |         |           |        |                   |                        |                     |           |      |                       |

■振込結果詳細が表示されました。

| 手順 | 項目 | 操作内容/項目説明                                 |
|----|----|-------------------------------------------|
| _  | 照会 | 照会結果が100件を超える場合、クリックすると照会結果<br>の続きを表示します。 |

# 4章 振込予約照会

### (4) 概要

IBサービスで行った振込予約データの照会を行います。

なお、照会項目は次のとおり。

【照会項目】

| No |       | 項目名         | 内容                 |  |  |  |  |
|----|-------|-------------|--------------------|--|--|--|--|
| 1  | 支     | お取引店        | お取引店を表示            |  |  |  |  |
| 2  | 五元    | 科目          | 科目を表示              |  |  |  |  |
| 3  | 回座    | 口座番号        | 口座番号を表示            |  |  |  |  |
| 4  | 受付    | <b>计</b> 番号 | 受付番号を表示            |  |  |  |  |
| F  | 振込予定日 |             | 振込日を表示             |  |  |  |  |
| Э  |       |             | (YYYY 年 MM 月 DD 日) |  |  |  |  |
| 6  | 振辺    | 位頼人         | 振込依頼人を表示           |  |  |  |  |
| 7  |       | 金融機関        | 振込先金融機関を表示         |  |  |  |  |
| 8  | 振     | 支店名         | 振込先支店名を表示          |  |  |  |  |
| 9  | 込     | 科目          | 振込先科目を表示           |  |  |  |  |
| 10 | 先     | 口座番号        | 振込先口座番号を表示         |  |  |  |  |
| 11 |       | 受取人         | 受取人を表示             |  |  |  |  |
| 12 | 振辺    | 金額          | 振込金額を表示            |  |  |  |  |
| 13 | 手数    | 文料          | 手数料を表示             |  |  |  |  |
| 14 | 取引    | 状況          | 取引状況を表示            |  |  |  |  |

(5) 画面遷移

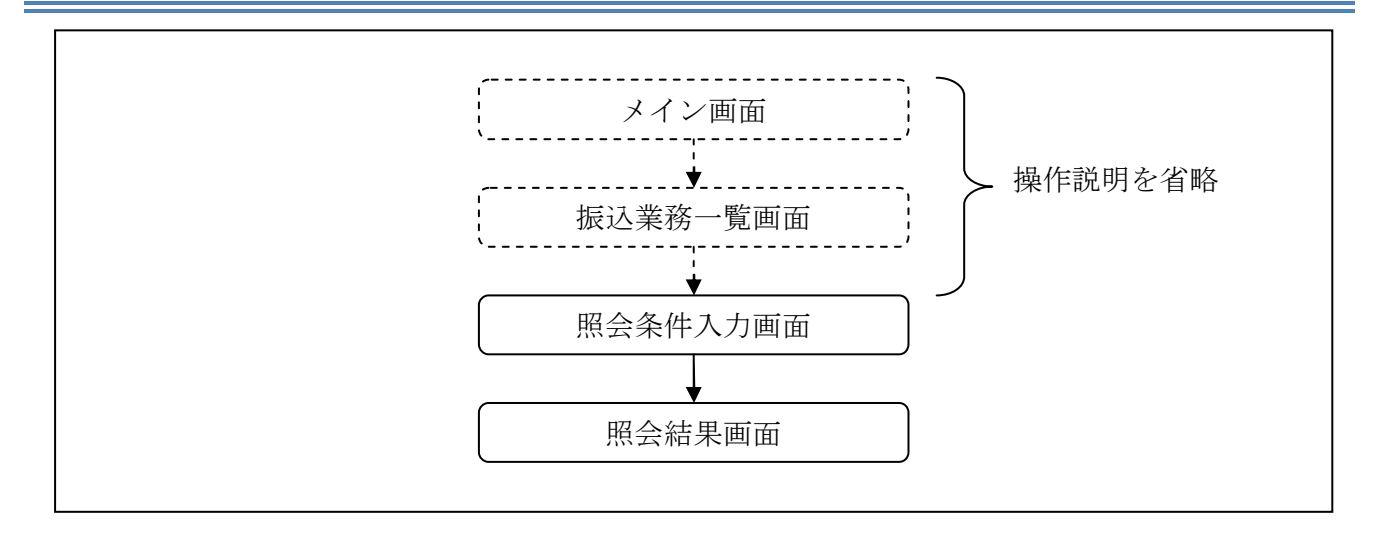

ログインから「振込業務一覧」画面の「振込予約照会」を選択するまでの操作は省略します。「照 会条件入力」画面を表示したところから開始します。

(6) 操作説明

「照会条件入力」画面

| 振込予約照会 ③このページのご利用ガイド                 |                                                                          |                                   |                                       |              |  |  |  |  |  |
|--------------------------------------|--------------------------------------------------------------------------|-----------------------------------|---------------------------------------|--------------|--|--|--|--|--|
| 照会条件入力 ▶ 照会結果                        |                                                                          |                                   |                                       |              |  |  |  |  |  |
| インターネットバンキングを利用して振<br>■支払元ロ座を選択し、照会系 | 込予約した明細を照会しま<br>発件を指定して「照会」;                                             | す。<br>ボタンを押してください。                |                                       |              |  |  |  |  |  |
| 支払元口座の選択                             |                                                                          | 全件数:25件 <u>&lt;&lt; 前の10件</u>   1 | 11~20/25件を表示中   <u>次の10件 &gt;&gt;</u> |              |  |  |  |  |  |
|                                      | 科目                                                                       | 口道                                | 2番号                                   |              |  |  |  |  |  |
| ③本店                                  | 普通                                                                       | 0002147                           |                                       |              |  |  |  |  |  |
| ○大崎支店                                | 普通                                                                       | 0002148                           |                                       | <u> T</u> (T |  |  |  |  |  |
| 照会範囲指定                               |                                                                          |                                   |                                       |              |  |  |  |  |  |
| ●日付指定<br>●日付指定<br>日付                 | 2003 マ年 10 マ月 06 マ日       ※翌営業日から1ヶ月以内の日付を選択してください。       日付は、予約振込指定日です。 |                                   |                                       |              |  |  |  |  |  |
| ○すべて(1ヶ月以内の予約振込の明細を表示します。)           |                                                                          |                                   |                                       |              |  |  |  |  |  |
|                                      |                                                                          |                                   | 照会                                    | +3           |  |  |  |  |  |

| 手順 | 項目       |            | 操作内容/項目説明                   |                                                                                                    |  |  |  |  |  |
|----|----------|------------|-----------------------------|----------------------------------------------------------------------------------------------------|--|--|--|--|--|
| 1  | 支払元口座の選択 | 照会対        | 照会対象口座を選択します。               |                                                                                                    |  |  |  |  |  |
|    |          | 照会範        | 囲を次から                       | 選択してください。                                                                                                |  |  |  |  |  |
| 2  | 照会範囲指定   | F          | 日付指定                        | <ul> <li>翌営業日以降1ヵ月以内の日付を指定します。</li> <li>【留意点】</li> <li>・初期値として、"当日日付(システム日付)</li> <li>+1日"を表示</li> </ul> |  |  |  |  |  |
|    |          |            | すべて                         | 当日以降1ヵ月以内の明細を全て表示します。                                                                                    |  |  |  |  |  |
| 3  | 照会       | クリッ<br>「照会 | クリックします。<br>「照会結果」画面に遷移します。 |                                                                                                    |  |  |  |  |  |

## 「照会結果」画面

| 振込予約照会 ③このベージのご利用ガイド |              |              |          |                        |                |                        |             |           |           |                      |
|----------------------|--------------|--------------|----------|------------------------|----------------|------------------------|-------------|-----------|-----------|----------------------|
| 照会条件入力 ▶ 照会結果        |              |              |          |                        |                |                        |             |           |           |                      |
|                      |              |              |          |                        |                |                        |             |           |           |                      |
|                      |              |              |          |                        |                |                        |             |           |           |                      |
| ХИЛ                  |              |              | <b>1</b> |                        |                |                        |             |           |           |                      |
| + =                  | お取られる        | 44 \ 3       | 科目       | 00001.47               |                |                        | 口座番号        |           |           |                      |
| 本店                   |              | 管連           |          | 0002147                |                |                        |             |           |           |                      |
| 照会日付:2               | 003年09月05日   |              |          |                        |                |                        | 2003年08月    | 25日9時50分3 | 30秒時点0    | )情報です。               |
|                      |              |              |          |                        |                |                        |             |           |           |                      |
| 照会理                  | 月細           |              |          | 全件                     | · 要换:25f       | 牛 <u>&lt;&lt; 前の</u> 1 | 10件   11~2  | 0/25件を表示  | 中 次       | <u>の10件 &gt;&gt;</u> |
| n2 (-+-n2, -=        |              | 4751 (4475-1 |          | 振込                     | 先              |                        |             | 45.1 0.45 | at staded | Eng Marin            |
| 受何番号                 | 撮込予定日        | 1版12位17银人    | 金融機関     | 支店名                    | 科目             | 口座番号                   | 受取人         | 振込金額      | 手预料       | 明75 国大分兄             |
| abc123efg            | 2003年09月05日  | シンキン 知り      | A銀行      | 大崎支店                   | 普通             | 3412567                | シンキン ハナコ    | 10,000円   | 470円      | 受付済                  |
| abc123ey1            | 2003年09月05日  | シンキン 知り      | A銀行      | 大崎支店                   | 普通             | 3412567                | シンキン 知り     | 10,000円   | 470円      | 受付済                  |
| abc123efg            | 2003年09月05日  | シンキン 知り      | A銀行      | 大崎支店                   | 普通             | 3412567                | シンキン ハナコ    | 10,000円   | 470円      | 受付済                  |
| abc123e11            | 2003年09月05日  | シンキン 知り      | A銀行      | 大崎支店                   | 普通             | 3412567                | シンキン 知り     | 10,000円   | 470円      | 受付済                  |
| abc123erg            | 2003年09月05日  | シンキン 知り      | A銀行      | 大崎支店                   | 普通             | 3412567                | シンキン ハナコ    | 10,000円   | 470円      | 受付済                  |
| abc123121            | 2003年09月05日  | シンキン 知り      | A銀行      | 大崎支店                   | 普通             | 3412567                | シンキン 知り     | 10,000円   | 470円      | 受付済                  |
| abc12322fg           | 2003年09月05日  | シンキン 知り      | A銀行      | 大崎支店                   | 普通             | 3412567                | シンキン ハナコ    | 10,000円   | 470円      | 受付済                  |
| abc123221            | 2003年09月05日  | シンキン 知り      | A銀行      | 大崎支店                   | 普通             | 3412567                | シンキン 知ウ     | 10,000円   | 470円      | 受付済                  |
| abc123ef2            | 2003年09月05日  | シンキン 知り      | A銀行      | 大崎支店                   | 普通             | 3412567                | シンキン ハナコ    | 10,000円   | 470円      | 受付済                  |
| abc123e12            | 2003年09月05日  | シンキン 知ウ      | A銀行      | 大崎支店                   | 普通             | 3412567                | シンキン 知ウ     | 10,000円   | 470円      | 受付済                  |
|                      |              |              |          |                        |                |                        |             |           | ſ         | 照会                   |
|                      |              |              |          | 9 ale 1 1 ale ale - 24 | لل حاسر والساط | a de militar de        | 514 I. 18 A |           | الم       | * 100                |
| ■こ指定る                | された照会範囲<br>- | の予約扱え        | △明細の 続きか | いめります。紛                | さをむ            | 5 뜻마닷티 근정              | いたい場合       | は、「照会」    | 」ホタン      | を押して                 |
| 5/280                | •            |              |          |                        |                |                        |             |           |           |                      |

■振込予約詳細の照会が完了しました。

| 手順 | 項目 | 操作内容/項目説明                                 |
|----|----|-------------------------------------------|
| _  | 照会 | 照会結果が100件を超える場合、クリックすると照会結果<br>の続きを表示します。 |

# 5章 振込予約取消

(7) 概要

IBサービスの「振込」から予約振込を行った取引のうち、振込日が未到来の取引について取消処理を行います。

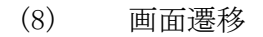

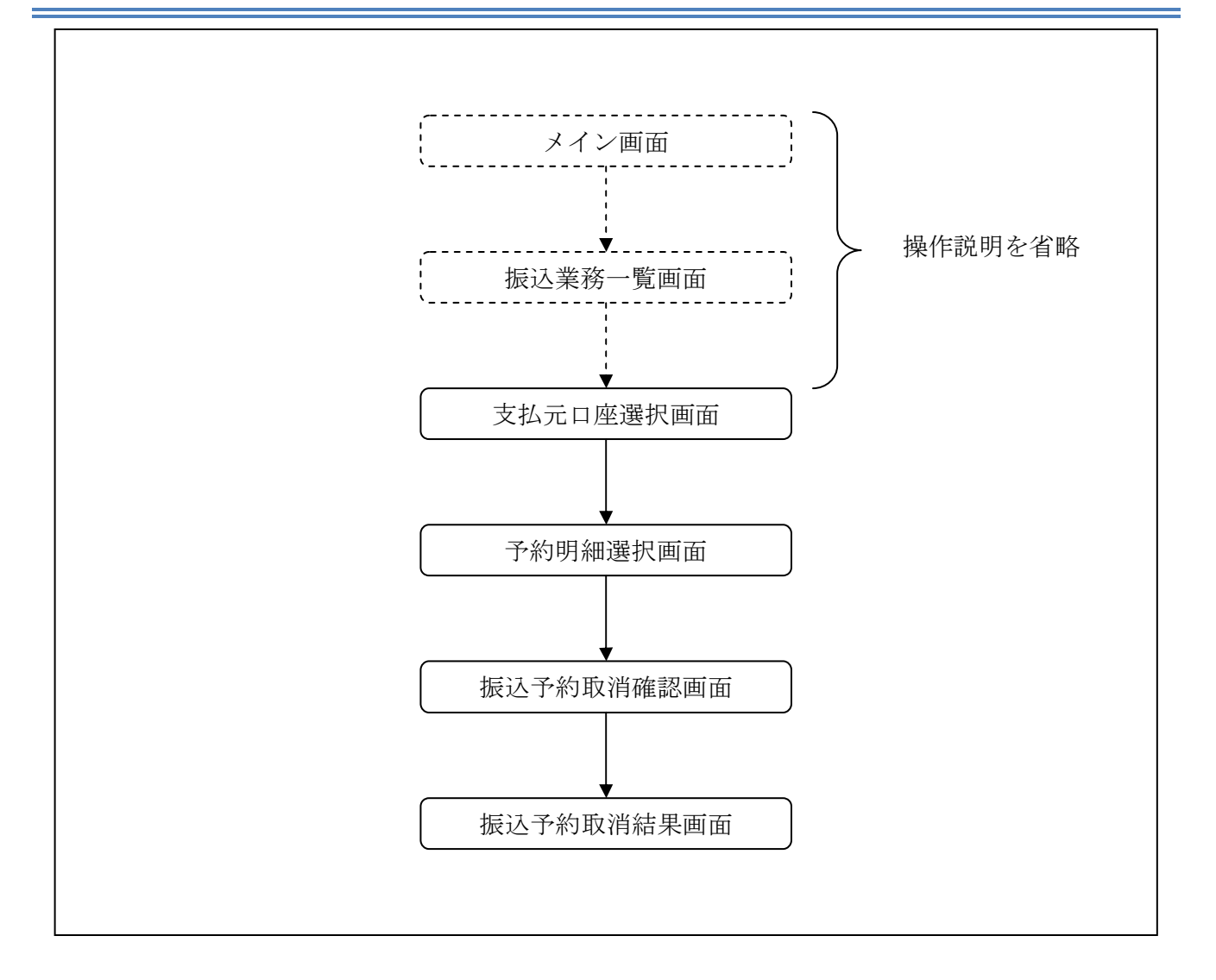

ログインから「振込業務一覧」画面の「振込予約取消」を選択するまでの操作は省略します。「支 払元口座選択」画面を表示したところから開始します。

(9) 操作説明

「支払元口座選択」画面

| 振込予約取消                                                                                                    | <ol> <li>このページのご利用ガイド</li> </ol>       | ]                         |        |       |  |  |  |  |  |  |  |
|----------------------------------------------------------------------------------------------------|----------------------------------------|---------------------------|--------|-------|--|--|--|--|--|--|--|
| 支払元□座選択 ▶子約明細選択 ▶ 振込子                                                                                            | 支払元□度選択 ▶ 子豹明細選択 ▶ 振込子約取消確認 ▶ 振込子約取消結果 |                           |        |       |  |  |  |  |  |  |  |
| インターネットバンキングを利用して振<br>■支払元ロ座を選択し、取消タ                                                                             | 込予約した明細を取消しま<br>対象の 照会範囲を指定            | す。<br>して、「次へ」ボタンを押してください。 |        |       |  |  |  |  |  |  |  |
| 支払元口座の選択                                                                                                    |                                        |                           | 全件数:2件 |       |  |  |  |  |  |  |  |
| お取引店                                                                                                    | 科目                                     | □座番号                      |        |       |  |  |  |  |  |  |  |
| ⊙統合テスト系共同1302001                                                                                                 | 普通                                     | 1000012                   |        |       |  |  |  |  |  |  |  |
| ○統合テスト系共同1302006                                                                                                 | カードローン                                 | 4000013                   |        | 1 (1) |  |  |  |  |  |  |  |
| 照会範囲選択                                                                                                    |                                        |                           |        |       |  |  |  |  |  |  |  |
| <ul> <li>○日付指定</li> <li>2012 ○年 03 ○月 28 ○日</li> <li>※翌営業日から1ヶ月以内の日付を指定してください。</li> <li>日付は予約振込指定日です。</li> </ul> |                                        |                           |        |       |  |  |  |  |  |  |  |
| ○すべて(1ヶ月以内の予約振込の)                                                                                                |                                        |                           |        |       |  |  |  |  |  |  |  |
|                                                                                                    |                                        |                           | 次へ     | +3    |  |  |  |  |  |  |  |

| 手順         | 項目       |          | 操作内容/項目説明                     |                                                                                                    |  |  |  |  |  |
|------------|----------|----------|-------------------------------|----------------------------------------------------------------------------------------------------|--|--|--|--|--|
| $\bigcirc$ | 支払元口座の選択 | 振込       | 振込予約取消対象口座を選択します。             |                                                                                                    |  |  |  |  |  |
|            |          | 照会       | 照会範囲を次から選択してください。             |                                                                                                    |  |  |  |  |  |
| 2          | ) 照会範囲指定 |          | 日付指定                          | <ul> <li>翌営業日以降1ヵ月以内の日付を指定します。</li> <li>【留意点】</li> <li>・初期値として、"当日日付(システム日付)</li> <li>+1日"を表示</li> </ul> |  |  |  |  |  |
|            |          |          | すべて                           | 当日以降1ヶ月以内の振込予約明細を全て表<br>示します。                                                                            |  |  |  |  |  |
| 3          | 次へ       | クリ<br>「予 | クリックします。<br>「予約明細選択」画面に遷移します。 |                                                                                                    |  |  |  |  |  |

【留意事項】

「口座名義人名」は、勘定系とのインターフェースが対応していない場合、表示されません。

# 「予約明細選択」画面

| 振込予約取消 ③このベージのご利用ガイド                                                                                 |         |              |             |            |                |      |                      |           |                            |          |        |          |
|----------------------------------------------------------------------------------------------------|---------|--------------|-------------|------------|----------------|------|----------------------|-----------|----------------------------|----------|--------|----------|
| 支払元口座選択 ▶ 予約明細選択 ▶ 振込予約取消確認 ▶ 振込予約取消結果                                                               |         |              |             |            |                |      |                      |           |                            |          |        |          |
| ■振込予約                                                                                                | りを取り    | 消したい明細を      | :選択して、      | 「次へ」       | ドタンを押          | 574  | ださい。                 |           |                            |          |        |          |
| 振込予                                                                                                  | 約明約     | ÷            |             |            |                |      |                      |           |                            | 全件       | 牛数:2件  |          |
|                                                                                                    | _       |              |             |            | ;              | 振込先  |                      |           |                            |          |        |          |
| 受付番                                                                                                  | 号       | 振込予定日        | 振込依頼人       | 金融機関       | 支店名            | 科目   | 旧 <sup>口座番</sup> 受取/ |           | 振込金額                       | 手数料      | 取引状況   |          |
|                                                                                                    | HKM025  | 0011Œ11 H0cD |             | 全庫130      | 統合テスト          |      | 1010101              |           | 0.000.000.000              | 00.000   | 离件读    | -1 (1    |
|                                                                                                    | IN MAGO | 2011年11月20日  | 1919 909    | 2合併        | 永央回13<br>02001 | 首週   | 1212121              | MUU 200   | a'aaa'aaa'aaa <u>'</u> aaa | aa'aaaHJ | (ZIN)A |          |
| 0HRR9SH                                                                                              | HKNBA2  | 2011年11月26日  | ליבלו ליבלו | 東京127<br>7 | 東京1277<br>031  | 普通   | 0000012              | ኮታጋንን አወታ | 9,999,999,999円             | 99,999円  | 取消済    |          |
| 戻る                                                                                                   |         |              |             |            |                |      |                      |           |                            |          | 次へ     | $\neg 2$ |
|                                                                                                    |         |              |             |            |                |      |                      |           |                            |          |        |          |
|                                                                                                    |         |              |             |            |                |      |                      |           |                            |          |        |          |
|                                                                                                    |         |              |             |            |                |      |                      |           |                            |          |        |          |
| ご不明な点がございましたら、旧WEBBK1302共同の1302金庫お客様センター(電話番号:04-4444-4444)までお問い合わせください。<br>平日の問い合わせ時間は9:00~16:00です。 |         |              |             |            |                |      |                      |           |                            |          |        |          |
|                                                                                                    |         |              |             |            | 本Webt          | ታイトリ | EIにおける:              | 各コンテンツ    | ま、著作権によっ"                  | て保護され    | にいます。  |          |

| 手順 | 項目                                    | 操作内容/項目説明                       |
|----|---------------------------------------|---------------------------------|
|    |                                       | 取消を行う振込予約明細を選択します。              |
|    | 相关之外的                                 | 【留意点】                           |
|    | 1 1 1 1 1 1 1 1 1 1 1 1 1 1 1 1 1 1 1 | ・複数データの指定はできません。                |
|    |                                       | ・取引状況が「取消済」の明細は指定できません。         |
|    |                                       | クリックします。                        |
|    | 次へ                                    | 「振込予約取消確認」画面に遷移します。             |
| 2  |                                       | 【留意点】                           |
|    |                                       | ・100件未満の「振込予約明細」で「取消済明細」しか存在しない |
|    |                                       | 場合は、「次へ」ボタンは表示されません。            |
| -  | 戻る                                    | 修正する場合、クリックします。                 |

# 「振込予約取消確認」画面

| 込予約取注                                             | 肖                  | ③ このページのご利用ガイド                                   |              |  |  |
|---------------------------------------------------|--------------------|--------------------------------------------------|--------------|--|--|
| 広口産選択 ▶ 予約明細選択 ▶ <mark>振込予約取消確認</mark> ▶ 振込予約取消結果 |                    |                                                  |              |  |  |
| 以下の振込<br>なお、振込予                                   | 予約明細を確認<br>予約取消を中止 | 別し、資金移動用パスワードを入力して「実行」オ<br>する場合は「中止」ボタンを押してください。 | ボタンを押してください。 |  |  |
| 取消対象                                              | 明細                 |                                                  |              |  |  |
| 的番号                                               |                    | abc123efg                                        |              |  |  |
| 服込予定日                                             |                    | 2003年9月5日                                        |              |  |  |
|                                                   | お取引店               | 本店                                               |              |  |  |
| 专払元口座                                             | 科目                 | 普通                                               |              |  |  |
|                                                   | 口座番号               | 0002147                                          |              |  |  |
|                                                   | 金融機関               | A銀行                                              |              |  |  |
|                                                   | 支店名                | 本店                                               |              |  |  |
| 藏込先口座                                             | 科目                 | 普通                                               |              |  |  |
|                                                   | 口座番号               | 3412567                                          |              |  |  |
|                                                   | 受取人                | シンキン ハナコ                                         |              |  |  |
| 廠込金額                                              |                    | 10,000円                                          |              |  |  |
| 戶数料                                               |                    | 470円                                             |              |  |  |
|                                                   | 可変パスワ              | ード(確認用パスワード/資金科                                  | 多動用パスワード)    |  |  |
|                                                   | •                  | ホートレナト                                           |              |  |  |
|                                                   |                    | を八刀しまり。                                          |              |  |  |
|                                                   |                    |                                                  |              |  |  |
|                                                   |                    |                                                  |              |  |  |
|                                                   |                    |                                                  |              |  |  |
|                                                   |                    |                                                  |              |  |  |
| 戻る                                                |                    |                                                  | 中止 実行 -      |  |  |
|                                                   |                    |                                                  |              |  |  |

| 手順 | 項目      | 操作内容/項目説明                                                                             |
|----|---------|---------------------------------------------------------------------------------------|
| 1  | 可変パスワード | 可変パスワード(確認用パスワード/資金移動用パスワ<br>ード)を入力します。<br>詳しい入力方法については、「第3編2章 可変パスワ<br>ードの入力」を参照ください |
| 2  | 実行      | 設定内容を確認し、よろしければクリックします。<br>「振込予約取消結果」画面に遷移します。                                        |
| _  | 戻る      | 修正する場合、クリックします。                                                                       |
| -  | 中止      | 振込予約取消処理を中止する場合は、「中止」ボタンを<br>クリックします。                                                 |

## 「振込予約取消結果」画面

| 辰込予約取济        | 肖                                       |                                                                            |
|---------------|-----------------------------------------|----------------------------------------------------------------------------|
| 私元口座選択 ▶ 1    | №明細選択 ▶ 搬込子                             | 科的取诊器確認 ▶ <del>探汕子的取诊器表黑</del>                                             |
| 辰込予約取消        | の受付が完了し                                 | しました。                                                                      |
| 受付内容          |                                         |                                                                            |
| 受付番号          |                                         | ab1de2g                                                                    |
| 受付時刻          |                                         | 2003年08月25日10時35分25秒                                                       |
| 加いる安日         |                                         | 2002年0月5日                                                                  |
| 180C J. ALC   | お802105                                 | *6                                                                         |
| 支払元口座         | 科目                                      | (4)日<br>普通                                                                 |
|               | 口座番号                                    | 0002147                                                                    |
|               | 金融機関                                    | A銀行                                                                        |
|               | 大庄久                                     | 本店                                                                         |
|               | 206-0                                   |                                                                            |
| 摄込先口座         | 科目                                      | 首通                                                                         |
| 振込先口座         | ↓ 1000000000000000000000000000000000000 | 音通<br>3412567                                                              |
| 振込先口座         | 秋日<br>口座番号<br>受取人                       | <ul> <li>普通</li> <li>3412567</li> <li>ジンキン ハナコ</li> </ul>                  |
| 振込先口座<br>振込金額 | 秋日<br>日座番号<br>受取人                       | <ul> <li>普通</li> <li>3412567</li> <li>ジンキン ハナコ</li> <li>10,000円</li> </ul> |

■振込予約取消の受付が完了しました。

# 6章 振込先メンテナンス

### 6.1 振込先口座を追加する

#### (10) 概要

IBサービスで使用する振込先口座情報の登録を行います。最大99件まで登録可能です。

#### (11) 画面遷移

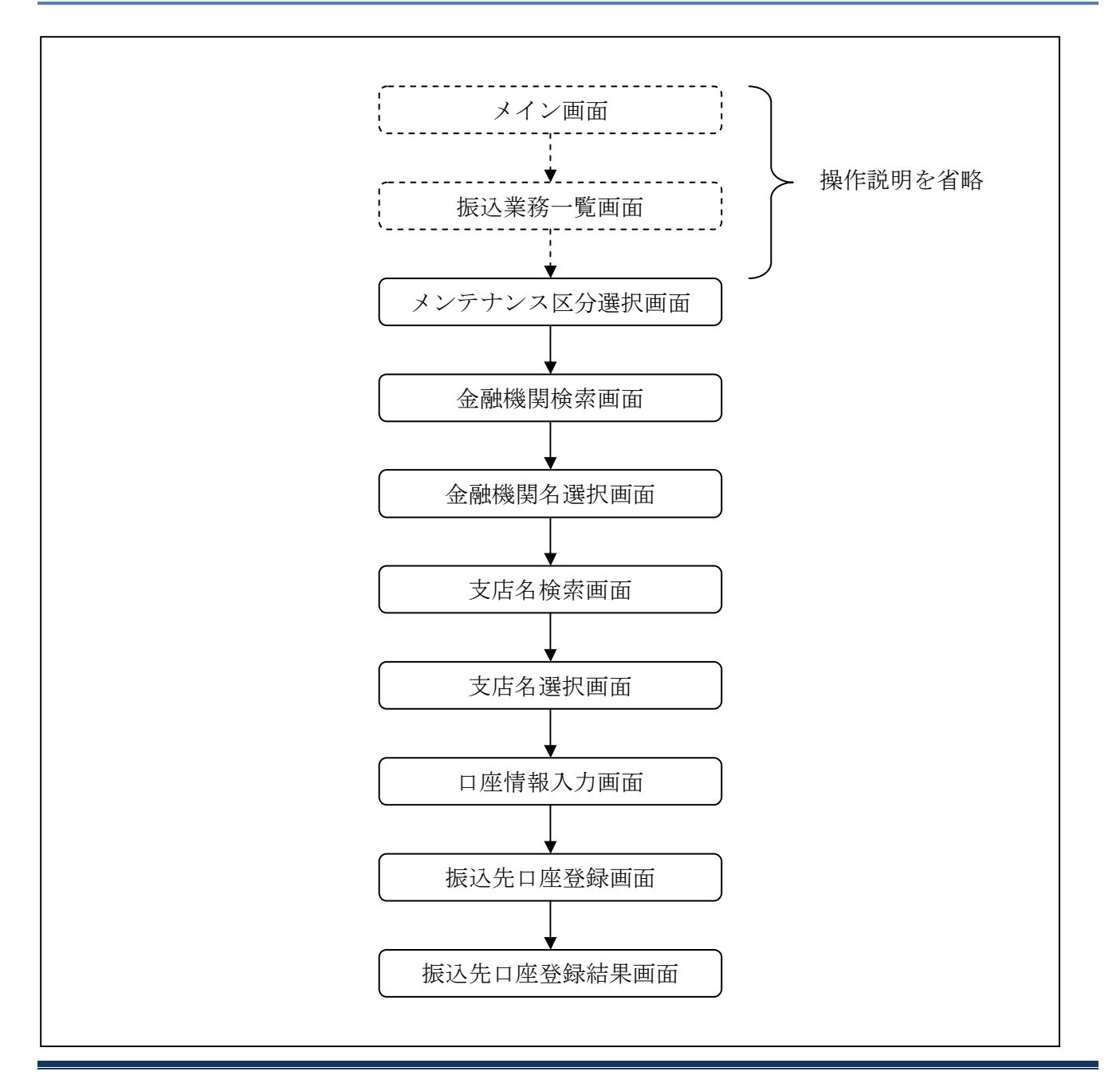

ログインから「振込業務一覧」 画面の「振込先メンテナンス」を選択するまでの操作は省略します。 「メンテナンス区分選択」 画面を表示したところから開始します。

(12) 操作説明

「メンテナンス区分選択」画面

| 振込先メンテナン   | 2                              | ⑦ このページのご利用ガイド |
|------------|--------------------------------|----------------|
| メンテナンス区分選択 |                                |                |
| ■ご希望のメンテナ  | ノス区分を選択して「次へ」ボタンを押してください。      |                |
| メンテナンス区    | 分選択                            |                |
| ⊙ 振込先追加    | インターネットバンキングでの振込先口座を追加登録します。   |                |
| ○振込先修正     | インターネットバンキングで登録された振込先口座を修正します。 |                |
| ○振込先削除     | インターネットバンキングで登録された振込先口座を削除します。 |                |
|            |                                | <u>[* 2</u>    |

| 手順         | 項目       | 操作内容/項目説明                     |
|------------|----------|-------------------------------|
| $\bigcirc$ | メンテナンス区分 | 「振込先追加」を選択します。                |
| 2          | 次へ       | クリックします。<br>「金融機関検索」画面に遷移します。 |

「金融機関検索」画面

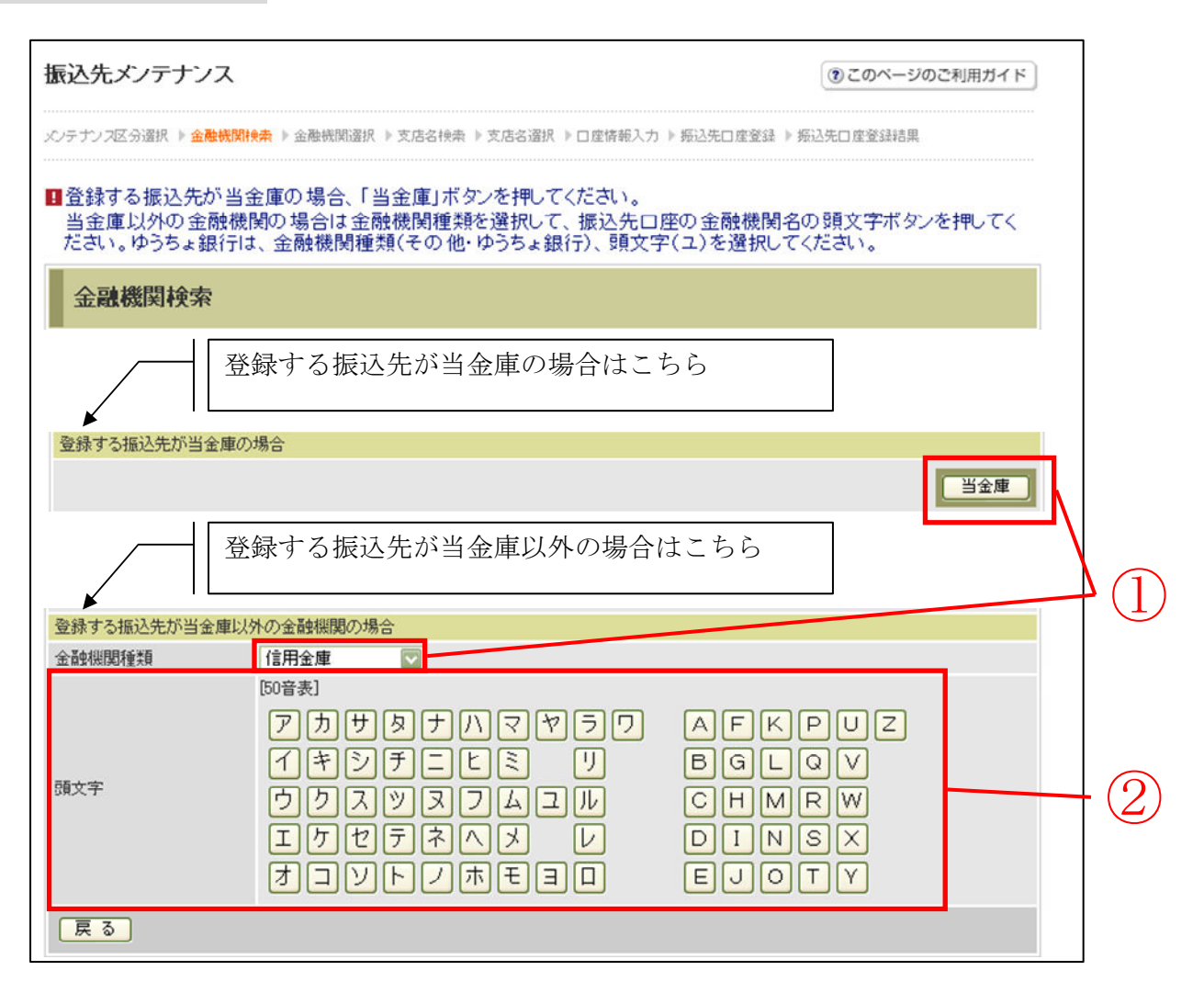

| 手順 | 項目     | 操作内容/項目説明                                                                                                    |
|----|--------|----------------------------------------------------------------------------------------------------|
| 1  | 金融機関選択 | <ul> <li>【当金庫の場合】</li> <li>「当金庫」ボタンをクリックします。</li> <li>「支店名検索」画面に遷移します。</li> <li>【当金庫以外の場合】</li> <li>「金融機関種類」から該当する金融機関を選択します。</li> <li>なお、選択可能な金融機関は次のとおり。</li> <li>「信用金庫」、「都市銀行」、「その他銀行」、「信用組合」、</li> <li>「その他・ゆうちょ銀行」</li> </ul> |
| 2  | 頭文字    | 該当金融機関の頭文字をクリックします。<br>「金融機関名選択」画面に遷移します。                                                                                                    |

· 戻る

中止する場合、クリックします。

「金融機関名選択」画面

| 辰込先メンテナンス                 | ③ このページのご利用ガイ                                                 | ۲F          |
|---------------------------|---------------------------------------------------------------|-------------|
| ○テナンス区分選択 ▶ 金融機関検索 ▶ 金融機関 | <mark>課</mark> ▶ 支店名搜索 ▶ 支店名選択 ▶ 口座情報入力 ▶ 掇込先口座登録 ▶ 掇込先口座登録結果 |             |
| ■登録する振込先口座の金融機関を          | 選択して「次へ」ボタンを押してください。                                          |             |
| 金融機関選択                    | 全件数:25件 << 前の10件   11~20/25件を表示中   <u>次の10件</u>               | >>          |
| ●東京A信用金庫                  |                                                               |             |
| ○東京B信用金庫                  |                                                               |             |
| ○東京C信用金庫                  |                                                               |             |
| ○東京D信用金庫                  |                                                               |             |
| ○東京E信用金庫                  |                                                               |             |
| ○東京F信用金庫                  |                                                               |             |
| ○東京G信用金庫                  |                                                               |             |
| ○東京H信用金庫                  |                                                               |             |
| ○東京1信用金庫                  |                                                               |             |
| ○東京J信用金庫                  |                                                               |             |
| 戻る                        | [次へ]                                                          |             |
|                           |                                                               | <b></b>   < |

| 手順 | 項目     | 操作内容/項目説明                    |
|----|--------|------------------------------|
| 1  | 金融機関選択 | 振込先口座の金融機関を指定します。            |
| 2  | 次へ     | クリックします。<br>「支店名検索」画面に遷移します。 |
| -  | 戻る     | 修正する場合、クリックします。              |

「支店名検索」画面

| 振込先メンテナンス         | 振込先メンテナンス ③このページのご利用ガイド                                                                                                    |             |  |  |
|-------------------|----------------------------------------------------------------------------------------------------|-------------|--|--|
| メンテナンス区分選択 ▶ 金融機関 | 検索 ▶ 金融機関選択 ▶ <mark>支店名検索</mark> ▶ 支店名選択 ▶ 口座情報入力 ▶ 振込先口座登録 ▶ 振込先口座登                                                                                       | <b>注结</b> 果 |  |  |
| 現在の選択結果を表示します     | •                                                                                                    |             |  |  |
| 振込先口座             |                                                                                                    |             |  |  |
| 金融機関              | 金融機関 金庫1302合併                                                                                                    |             |  |  |
| ■振込先口座の支店名        | の頭文字ボタンを押してください。                                                                                                    |             |  |  |
| 支店名検索             |                                                                                                    |             |  |  |
| 頭文字               | D0音表〕         アカサタナハマヤラワ       AFKPU         イキシチニヒミリ       BGLQV         ウクスツヌフムユル       CHMRW         エケセテネへメレ       DINSX         オコソトノホモヨロ       EJOTY | z<br>— (1)  |  |  |
| 戻る                |                                                                                                    |             |  |  |

| 手順 | 項目    | 操作内容/項目説明              |
|----|-------|------------------------|
| 1  | 支店名検索 | 振込先口座の支店名の頭文字をクリックします。 |
| _  | 戻る    | 修正する場合、クリックします。        |

「支店名選択」画面

| 振込先メンテナンス                            | ③ このページのご利用ガイド                                    |
|--------------------------------------|---------------------------------------------------|
| メノテナンス区分選択 ▶ 金融機関換素 ▶ 金融機関選択 ▶ 支店名   | (快来 ▶ <b>支店名選択 ▶</b> 口座情報入力 ▶ 振込先口座登録 ▶ 振込先口座登録結果 |
| 現在の選択結果を表示します。                       |                                                   |
| 振込先口座                                |                                                   |
| 金融機関 金庫1302合併                        |                                                   |
| □<br>■登録する支店名を選択して「次へ」ボタンを打          | してください。                                           |
| 支店名選択                                | 全件数:11件 1~10/11件を表示中   <u>沐の1件&gt;&gt;</u>        |
| <ul> <li>●統合テスト系共同1302001</li> </ul> |                                                   |
| ○統合テスト系共同1302002                     |                                                   |
| ○統合テスト系共同1302003                     |                                                   |
| ○統合テスト系共同1302004                     |                                                   |
| ○統合テスト系共同1302005                     | (1)                                               |
| ○統合テスト系共同1302006                     |                                                   |
| ○統合テスト系共同1302007                     |                                                   |
| ○統合テスト系共同1302008                     |                                                   |
| ○統合テスト系共同1302009                     |                                                   |
| ○統合テスト系共同1302010                     |                                                   |
| 戻る                                   |                                                   |

| 手順         | 項目    | 操作内容/項目説明                     |
|------------|-------|-------------------------------|
| $\bigcirc$ | 支店名選択 | 振込先口座の支店名を選択します。              |
| 2          | 次へ    | クリックします。<br>「口座情報入力」画面に遷移します。 |
| -          | 戻る    | 修正する場合、クリックします。               |

### 「口座情報入力」画面

| 振込先メンテナンス         | ス<br>③ このページ                                                                 | のご利用ガイド |    |
|-------------------|------------------------------------------------------------------------------|---------|----|
| メンテナンス区分選択 ▶ 金融   | 機関検索 ▶ 金融機関選択 ▶ 支店名検索 ▶ 支店名選択 ▶ <mark>□ 虚情報入力</mark> ▶ 振込先□ 座登録 ▶ 振込先□ 座登録結果 |         |    |
| 現在の選択結果を表示し       | ます。                                                                          |         |    |
| 振込先口座             |                                                                              |         |    |
| 金融機関              | 金庫1302合併                                                                     |         |    |
| 支店名               | 統合テスト系共同1302001                                                              |         |    |
| ■登録する振込先□<br>□座情報 | ]座の口座情報と振込依頼人を入力して「次へ」ボタンを押してください。                                           |         |    |
| 科目                | 普通 💟                                                                         |         |    |
| 口座番号              | 1111111 (半角数字)                                                               |         |    |
| *受取人              | 3)74) NJ3                                                                    | -       |    |
| *振込依頼人            | ジンキン サフロウ<br>※代表口座の口座名義人名を表示していますが、変更することもできます。                              |         |    |
| 戻る                |                                                                              | 次へ      | -2 |

| 手順 | 項目   | ]    | 操作内容/項目説明                                 |
|----|------|------|-------------------------------------------|
|    |      | 科目   | 科目を選択します。<br>【留意点】<br>・選択可能科目:当座/普通/貯蓄/納税 |
|    | 口应传起 | 口座番号 | 口座番号を入力します。<br>【留意点】<br>・半角数字(7桁)         |
|    |      | 受取人  | 受取人名を入力します。<br>【留意点】<br>・半角カナ(最大43文字)     |
|    |      | 振送   | 振込依頼人                                     |
| 2  | 次へ   |      | クリックします。<br>「振込先口座登録」画面に遷移します。            |
| _  | 戻る   |      | 修正する場合、クリックします。                           |

## 【留意事項】

振込依頼人の入力桁数は可変(20文字~最大43文字)とし、桁数の指定は、金庫ユー ザ機能にて行います。共同センター勘定系は30文字固定。

# 「振込先口座登録」画面

|                |                                         | ⑦ このページのご利用ガイド                     |
|----------------|-----------------------------------------|------------------------------------|
| ペンテナンス区分選択 ▶ 金 | 融機関検索 ▶ 金融機関選択 ▶ 支店名検索 ▶ 支店名選択 ▶ 口度情報入力 | ▶ <mark>叛込先口座登録</mark> ▶ 叛込先口座登録結果 |
| ■登録する振込先       | 口座情報を確認して「登録」ボタンを押してください。               |                                    |
| 振込先口座情         | 靜報確認                                    |                                    |
| 金融機関           | 金庫1302合併                                |                                    |
| 支店名            | 統合テスト系共同1302001                         |                                    |
| 科目             | 普通                                      |                                    |
| 口座番号           | 1111111                                 |                                    |
| 受取人            | シンキン ハナコ                                |                                    |
| 振込依頼人          | シンキン サフロウ                               |                                    |
| 戻る             |                                         | 登録                                 |

| 手順 | 項目 | 操作内容/項目説明                                       |
|----|----|-------------------------------------------------|
| 1  | 登録 | 入力内容を確認し、よろしければクリックします。<br>「振込先口座登録結果」画面に遷移します。 |
| -  | 戻る | 修正する場合、クリックします。                                 |

# 「振込先口座登録結果」画面

| 辰込先メンテナンス       |                     |          |          |                |                     |
|-----------------|---------------------|----------|----------|----------------|---------------------|
| ♡テナンス区分選択 ▶ 金融機 | 関検索 ▶ 金融機関選択 ▶ 支店名柱 | 樂索 ▶ 支店名 | 選択 ▶□座情報 | 入力 🕨 振込先口座登録 🕨 | 振込先口座登録結果           |
| 下記口座を振込先口座とし    | て登録しました。            |          |          | 現在の登録件数は2件     | です。(最大99件まで登録できます。) |
| 受付内容            |                     |          |          |                |                     |
| 受付番号            | 0HRRAIR3F           | AFN      |          |                |                     |
| 受付時刻            | 2012年03月2           | 7日11時10分 | 27秒      |                |                     |
| 振込先追加           |                     |          |          |                |                     |
| BACE / GAE//G   |                     |          |          |                |                     |
|                 | 振込先                 | 口座       |          |                | 1月23 (大市石 )         |
| 金融機関            | 支店名                 | 科目       | 口座番号     | 受取人            | 1度,公计公米贝八           |
|                 | 統合テスト系共同130200      | 01 普通    | 1111111  | シンキン ハナコ       | シンキン サフロウ           |

■振込先口座の登録が完了しました。

## 6.2 振込先を修正する

(1) 概要

IBサービスに登録されている振込先口座情報の修正を行います。

(2) 画面遷移

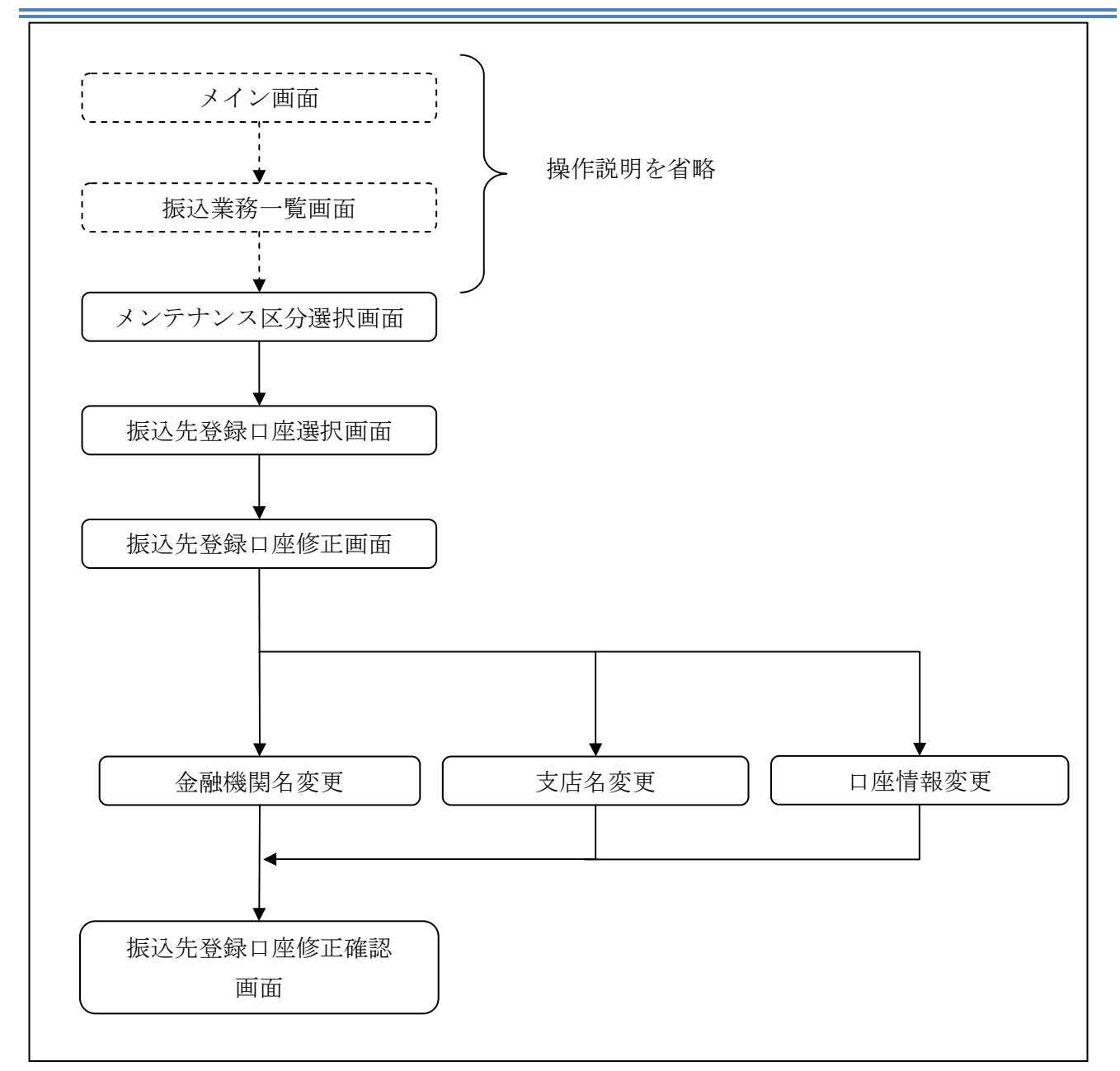

ログインから「振込業務一覧」画面の「振込先メンテナンス」を選択するまでの操作は省略します。 「メンテナンス区分選択」画面を表示したところから開始します。

(3) 操作説明

| 「メンテナンス区    | 分選択」                           |                                  |      |
|-------------|--------------------------------|----------------------------------|------|
| 振込先メンテナンス   |                                | <ol> <li>このページのご利用ガイド</li> </ol> |      |
| メンテナンス区分選択  |                                |                                  |      |
| ■ご希望のメンテナンス | ス区分を選択して「次へ」ボタンを押してください。       |                                  |      |
| メンテナンス区分    | 選択                             |                                  |      |
|             | インターネットバンキングでの振込先口座を追加登録します。   |                                  |      |
| ⊙ 振込先修正     | インターネットバンキングで登録された振込先口座を修正します。 |                                  | +(1) |
| ○振込先削除      | インターネットバンキングで登録された振込先口座を削除します。 |                                  |      |
|             |                                | 次へ                               | +2   |
|             |                                |                                  |      |

| 手順 | 項目       | 操作内容/項目説明                        |
|----|----------|----------------------------------|
| 1  | メンテナンス区分 | 「振込先修正」を選択します。                   |
| 2  | 次へ       | クリックします。<br>「振込先登録口座選択」画面に遷移します。 |

## 「振込先登録口座選択」画面

| 振込先口座の近  | 選択   | ک   | く前の10件  | 全件数:25件 11~20 | )/25件を表示中   <u>次の10件 &gt;&gt;</u> |
|----------|------|-----|---------|---------------|-----------------------------------|
|          | 振込   | 先口座 |         |               | 据认依頼人                             |
| 金融機関     | 支店名  | 料目  | 口座番号    | 受取人           | DEALORADAY                        |
| ○浅草A信用金庫 | 浅草支店 | 普通  | 0000001 | シンキン ハナコ      | シンキン 知ウ                           |
| )A银行     | 大崎支店 | 貯蓄  | 0000002 | シンキン 知ウ       | シンキン 知ウ                           |
| B銀行      | 目黒支店 | 普通  | 0000003 | シンキン タロウ      | シンキン 知り                           |
| )浅草A信用金庫 | 浅草支店 | 普通  | 0000002 | シンキン ハナコ      | シンキン 知り                           |
| )浅草A信用金庫 | 浅草支店 | 普通  | 0000003 | シンキン ハナコ      | シンキン 知り                           |
| ○浅草A信用金庫 | 浅草支店 | 普通  | 0000004 | シンキン ハナコ      | シンキン 知り                           |
| ○浅草A信用金庫 | 浅草支店 | 普通  | 0000005 | シンキン ハナコ      | シンキン 知り                           |
| ○浅草A信用金庫 | 浅草支店 | 普通  | 0000006 | シンキン ハナコ      | シンキン 知り                           |
| ○浅草A信用金庫 | 浅草支店 | 普通  | 0000007 | シンキン ハナコ      | シンキン 知ウ                           |
| ○浅草A信用金庫 | 浅草支店 | 普通  | 8000000 | シンキン ハナコ      | シンキン タロウ                          |

| 手順 | 項目       | 操作内容/項目説明                                                                         |
|----|----------|-----------------------------------------------------------------------------------|
| 1  | 振込先口座の選択 | 修正対象となる振込先口座を選択します。                                                               |
| 2  | 次へ       | クリックします。<br>「振込先登録口座修正」画面に遷移します。                                                  |
| _  | 絞り検索     | 表示されている振込先情報の絞込を行う場合に使用します。<br>金融機関、支店名、受取人のいずれかに半角カナで頭文字を入<br>力し、「絞り検索」をクリックします。 |
| _  | 戻る       | 中止する場合、クリックします。                                                                   |

# 「振込先登録口座修正」画面

| 振込先メンテ           | ナンス                  |                                             | <ul> <li>このページ</li> </ul> | ジのご利用ガイド |      |
|------------------|----------------------|---------------------------------------------|---------------------------|----------|------|
| ヘンテナンス区分選択       | ! ▶ 振込先登録□座運         | য় ▶ 病之先登録□座修正 ▶ 病之先登録□座修正確認 ▶ 病込先登録□座修正結果  |                           |          |      |
| ■振込先登録<br>修正を終えフ | ロ座の変更する<br>とら、「確認」ボ: | 5項目について、「変更」ボタンを押して修正してください。<br>タンを押してください。 |                           |          |      |
| 振込先登             | 録口座修正                |                                             |                           |          |      |
| _                | 金融機関                 | 東京A信用金庫                                     |                           | 変更       |      |
|                  | 支店名                  | 本店                                          |                           | 変更       |      |
| 振込先口座            | 科目                   | 普通                                          |                           |          | -(1) |
|                  | □座番号                 | 0002148                                     |                           | (亦 面)    |      |
|                  | 受取人                  | 9040 NTI                                    |                           | a z      |      |
| 振込依頼人            |                      | シンキン ハナコ                                    |                           |          |      |
| 戻る               |                      |                                             |                           | 確認       | -2   |
|                  |                      |                                             |                           |          |      |

| 手順                  | 項目         | 操作内容/項目説明               |                    |  |
|---------------------|------------|-------------------------|--------------------|--|
|                     |            | 変更する項目の「変更ボタン」をクリックします。 |                    |  |
|                     | 亦再         | 金融機関                    | 金融機関名を修正します。       |  |
|                     | <b>发</b> 丈 | 支店                      | 支店名を修正します。         |  |
|                     |            | 口座情報                    | 口座情報を修正します。        |  |
|                     |            | 設定内容を得                  | 潅認し、よろしければクリックします。 |  |
| $( \underline{2} )$ | 印度市区       | 「振込先登録                  | 禄口座修正確認」画面に遷移します。  |  |
| _                   | 戻る         | 修正対象を変更する場合、クリックします。    |                    |  |

## 「振込先登録口座修正確認」画面

| シテナン2区分選択 > 振込先登録口座選択 > 振込先登録口座修正確認 > 振込先登録口座修正確認 > 振込先登録口座修正確認         ●修正した振込先口座情報を確認して「実行」ボタンを押してください。            登録口座修正確認          ● 検掘規関       浅草A信用金庫         東京A信用金庫       東京A信用金庫         支店名       浅草支店         本店         和目       普通         □座番号       000001         夏取人       ジキジ 知り         ジキジ 知り       ジキジ ハナコ         振込依頼人       ジキジ 知り         東 行 | 振込先メンテナ    | <u>ং</u> হত্য- | ージのご利用ガイド                             |             |      |    |
|----------------------------------------------------------------------------------------------------|------------|----------------|---------------------------------------|-------------|------|----|
| ・・・・・・・・・・・・・・・・・・・・・・・・・・・・・・・・・・・・                                                                                                    | メンテナンス区分選択 | ▶振込先登録□座選択     | ▶ 振込先登録口座修正 ▶ <mark>振込先登録口座修正確</mark> | 2 ▶ 振込先登録□座 | 修正結果 |    |
| 登録口座修正確認         変更後         変更前             変更前         変更前              第章前         第章前               第章前         第                                                                                                    | ■修正した振込    | 先口座情報を確        | 認して「実行」ボタンを押してください                    | ۰ <u>،</u>  |      |    |
| 変更後         変更前           金融機関         浅草A信用金庫         東京A信用金庫           支店名         浅草支店         本店           振込先口座         科目         普通         普通           口座番号         000001         0002148           受取人         沙キン 知う         ジキン ハナコ           振込依頼人         シリキン 知う         ジキン ハナコ                                                                       | 登録口座修      | <b>歪確認</b>     |                                       |             |      |    |
| 金融機関         浅草丸信用金庫         東京A信用金庫           支店名         浅草支店         本店           4日         普通         普通           □座番号         000001         0002148           愛取人         沙キン 知り         ジキン ハナコ           振込依頼人         シキン 知り         ジキン ハナコ                                                                                                    |            |                | 変更後                                   |             | 変更前  |    |
| 支店名         浅草支店         本店           振込先口座         科目         普通         普通           口座番号         000001         002148           受取人         ジキシ 如う         ジキン ハナコ           振込依頼人         ジキシ 如う         ジキシ ハナコ                                                                                                    |            | 金融機関           | 浅草A信用金庫                               | 東京A         | 信用金庫 |    |
| 振込先□座         科目         普通         普通           □座番号         000001         0002148           受取人         ジンキン 知り         ジンキン ハナコ           振込依頼人         ジッキン 小ウ         ジッキン ハナコ                                                                                                    |            | 支店名            | 浅草支店                                  | 本店          |      |    |
| □座番号         0000001         0002148           受取人         ジンキン タuウ         ジンキン ハナコ           振込依頼人         ジンキン タuウ         ジンキン ハナコ                                                                                                    | 振込先口座      | 科目             | 普通                                    | 普通          |      |    |
| 受取人     ジンキン 如ウ     ジンキン パウコ       振込依頼人     ジンキン 如ウ     ジンキン パウコ                                                                                                    |            | □座番号           | 0000001                               | 000214      | 48   |    |
| 振込依頼人 ジンキン 如ウ ジンキン ハナコ<br>戻る                                                                                                    |            | 受取人            | シンキン 知ウ                               | シンキン        | ハナコ  |    |
| 戻る                                                                                                    | 振込依頼人      |                | シンキン 知ウ                               | シンキン        | ハナコ  |    |
|                                                                                                    | 戻る         |                |                                       |             |      | 実行 |

| 手順         | 項目 | 操作内容/項目説明                                         |
|------------|----|---------------------------------------------------|
| $\bigcirc$ | 実行 | 設定内容を確認し、よろしければクリックします。<br>「振込先登録口座修正結果」画面に遷移します。 |
| -          | 戻る | 修正する場合、クリックします。                                   |

## 「振込先登録口座修正結果」画面

| 振込先メンテナンス                            |             |                         |         |                             |  |  |
|--------------------------------------|-------------|-------------------------|---------|-----------------------------|--|--|
| メンテナンス区分選択 🕨                         | 振込先登録口座選択 🕨 | 振込先登録口座修正 🕨 振込先登録口座修正確計 | 2 ▶ 振込先 | 登録□座修正結果                    |  |  |
| 下記の振込先口座の                            | )修正が完了しました  | 3                       | 現在の     | 登録件数は26件です。(最大99件まで登録できます。) |  |  |
| 受付内容                                 |             |                         |         |                             |  |  |
| 受付番号                                 |             | 2V07160I6FK2            |         |                             |  |  |
| 受付時刻                                 |             | 2003年08月16日 14時35分31秒   |         |                             |  |  |
| 振込先修正                                |             |                         |         |                             |  |  |
|                                      |             | 変更後                     |         | 変更前                         |  |  |
|                                      | 金融機関        | 浅草A信用金庫                 |         | 東京A信用金庫                     |  |  |
|                                      | 支店名         | 浅草支店                    |         | 本店                          |  |  |
| 振込先口座                                | 科目          | 普通                      |         | 普通                          |  |  |
|                                      | 口座番号        | 0000001                 |         | 0002148                     |  |  |
| 受取人         ジンキン 如ウ         ジンキン ハナコ |             |                         |         |                             |  |  |
| 振込依頼人                                |             | シンキン 知ウ                 |         | シンキン ハナコ                    |  |  |
|                                      |             |                         |         |                             |  |  |

■振込先口座の修正が完了しました。

## 6.3 振込先を削除する

(1) 概要

IBサービスに登録されている振込先口座情報の削除を行います。

(2) 画面遷移

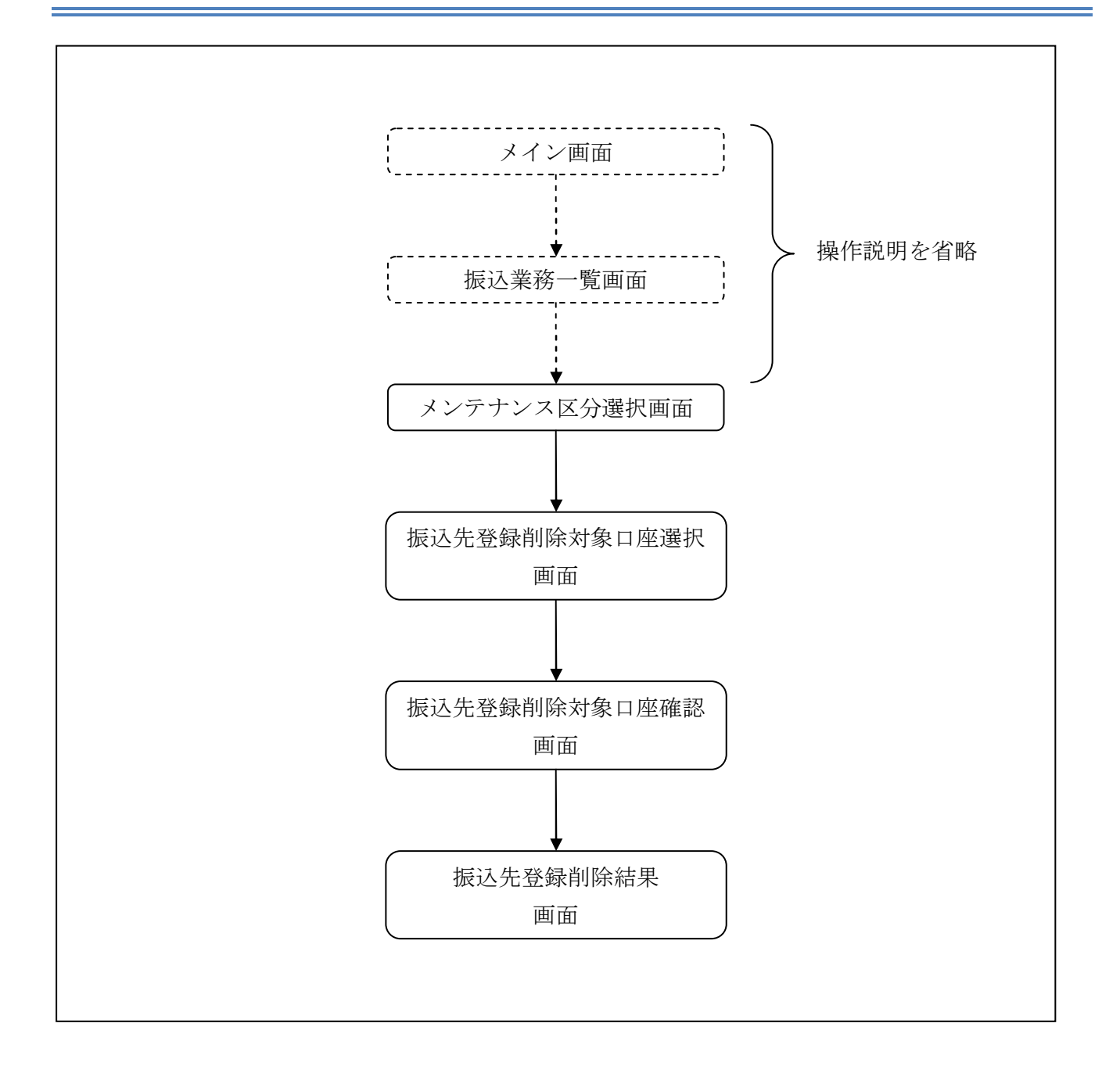

ログインから「振込業務一覧」 画面の「振込先メンテナンス」を選択するまでの操作は省略します。 「メンテナンス区分選択」 画面を表示したところから開始します。

(3) 操作説明

「メンテナンス区分選択」

| 振込先メンテナンス                          | λ                             | ③ このページのご利用ガイド |  |  |  |  |  |
|------------------------------------|-------------------------------|----------------|--|--|--|--|--|
| メンテナンス区分選択                         |                               |                |  |  |  |  |  |
| ■ご希望のメンテナンス区分を選択して「次へ」ボタンを押してください。 |                               |                |  |  |  |  |  |
| メンテナンス区                            | 分選択                           |                |  |  |  |  |  |
| ○振込先追加                             | インターネットバンキングでの振込先口座を追加登録します。  |                |  |  |  |  |  |
| ○ 振込先修正                            | インターネットバンキングで登録された振込先口座を修正します |                |  |  |  |  |  |
| ⊙ 振込先削除                            | インターネットバンキングで登録された振込先口座を削除します | -,             |  |  |  |  |  |
|                                    |                               |                |  |  |  |  |  |

| 手順  | 項目       | 操作内容/項目説明                            |
|-----|----------|--------------------------------------|
| (1) | メンテナンス区分 | 「振込先削除」を選択します。                       |
| 2   | 次へ       | クリックします。<br>「振込先登録削除対象口座選択」画面に遷移します。 |

### 「振込先登録削除対象口座選択」画面

### 振込先メンテナンス

⑦このページのご利用ガイド

メンテナンス区分選択 ▶ 振込先登録削除対象口度選択 ▶ 振込先登録削除対象口度確認 ▶ 振込先登録削除結果

#### ■削除したい振込先口座を選択して(複数選択可)「次へ」ボタンを押してください。

| 振込先口座     |      |    |         |          |         |  |
|-----------|------|----|---------|----------|---------|--|
| 金融機関      | 支店名  | 科目 | 口座番号    | 受取人      | 加加二的环境人 |  |
| ]浅草A信用金庫  | 浅草支店 | 普通 | 0000001 | シンキン ハナコ | シンキン 知り |  |
| ] A銀行     | 大崎支店 | 貯蓄 | 0000002 | シンキン 知り  | シンキン 知り |  |
| B银行       | 目黒支店 | 普通 | 0000003 | シンキン 知り  | シンキン 知ウ |  |
| ]浅草A信用金庫  | 浅草支店 | 普通 | 0000002 | シンキン ハナコ | シンキン 知ウ |  |
| ]浅草A信用金庫  | 浅草支店 | 普通 | 0000003 | シンキン ハナコ | シンキン 知り |  |
| ] 浅草A信用金庫 | 浅草支店 | 普通 | 0000004 | シンキン ハナコ | シンキン 知り |  |
| ]浅草A信用金庫  | 浅草支店 | 普通 | 0000005 | シンキン ハナコ | シンキン 知り |  |
| ]浅草A信用金庫  | 浅草支店 | 普通 | 0000006 | シンキン ハナコ | シンキン 知ウ |  |
| ] 浅草A信用金庫 | 浅草支店 | 普通 | 0000007 | シンキン ハナコ | シンキン 知ウ |  |
| ]浅草A信用金庫  | 浅草支店 | 普通 | 0000008 | シンキン ハナコ | シンキン 知ウ |  |

| 手順 | 項目       | 操作内容/項目説明                |
|----|----------|--------------------------|
|    | 削除対象口座選択 | 削除対象となる振込先口座を選択します。      |
|    |          | 複数選択可能です。                |
| 2  | 次へ       | クリックします。                 |
|    |          | 「振込先登録削除対象口座確認」画面に遷移します。 |
| _  | 戻る       | 中止する場合、クリックします。          |

### 「振込先登録削除対象口座確認」画面

| 込先メンテナンス                            | ⑦ このページのご利用ガイド               |          |                   |        |              |  |  |
|-------------------------------------|------------------------------|----------|-------------------|--------|--------------|--|--|
| テナンス区分選択 ▶ 振込先登                     | 錄削除対象□座選択 ▶ <mark>振込先</mark> | 登録削除対象口题 | <b>崔確認 ▶</b> 振込先者 | 登録削除結果 |              |  |  |
| 削除する振込先口座                           | を確認して「実行」ボタ                  | ンを押してく   | ださい。              |        |              |  |  |
| 削除対象口座確認                            | 20                           |          |                   |        | 全件数:24       |  |  |
|                                     | 振込                           | 先口座      |                   |        | +523 /++55 / |  |  |
| 金融機関                                | 支店名                          | 科目       | □座番号              | 受取人    | 1底7公140米貝/八  |  |  |
| 戋草A信用金庫                             | シンキン 知ウ                      |          |                   |        |              |  |  |
| A銀行 大崎支店 貯蓄 0000002 シンキン 如ウ シンキン 如ウ |                              |          |                   |        |              |  |  |
|                                     | 戻る 実行                        |          |                   |        |              |  |  |

| 手順 | 項目 | 操作内容/項目説明                                       |
|----|----|-------------------------------------------------|
| 1  | 実行 | 削除対象を確認し、よろしければクリックします。<br>「振込先登録削除結果」画面に遷移します。 |
| -  | 戻る | 修正する場合、クリックします。                                 |

## 「振込先登録削除結果」画面

| 振込先メンテナンス                                                           |                                                             |      |    |         |          |              |  |
|---------------------------------------------------------------------|-------------------------------------------------------------|------|----|---------|----------|--------------|--|
| メンテナンス区分選択 » 振込先登録削除対象口座選択 » 振込先登録削除対象口座確認 » <mark>振込先登録削除結果</mark> |                                                             |      |    |         |          |              |  |
| 下記の振込先口座の削除が完了しました。<br>現在の登録件数は25件です。(最大99件まで登録できます。)               |                                                             |      |    |         |          |              |  |
| 受付内容                                                                |                                                             |      |    |         |          |              |  |
| 受付番号                                                                | 受付番号 2V07160I6FK2                                           |      |    |         |          |              |  |
| 受付時刻 2003年08月16日14時35分31秒 2003年08月16日14時35分31秒                      |                                                             |      |    |         |          |              |  |
|                                                                     |                                                             |      |    |         |          |              |  |
| 振込先削除         全件数:2件                                                |                                                             |      |    |         |          |              |  |
|                                                                     |                                                             | 振込先口 | 座  |         |          | +=:1./++=5.4 |  |
| 金融機関                                                                | 金融機関 支店名                                                    |      |    | 口座番号    | 受取人      | 1版7公145米貝/八  |  |
| 浅草A信用金庫                                                             | 浅草支店                                                        |      | 普通 | 0000001 | シンキン ハナコ | シンキン 知ウ      |  |
| A銀行                                                                 | A銀行         大崎支店         貯蓄         0000002         ジンキン 知り |      |    |         |          | シンキン 知り      |  |
|                                                                     |                                                             |      |    |         |          |              |  |

■振込先口座の削除が完了しました。